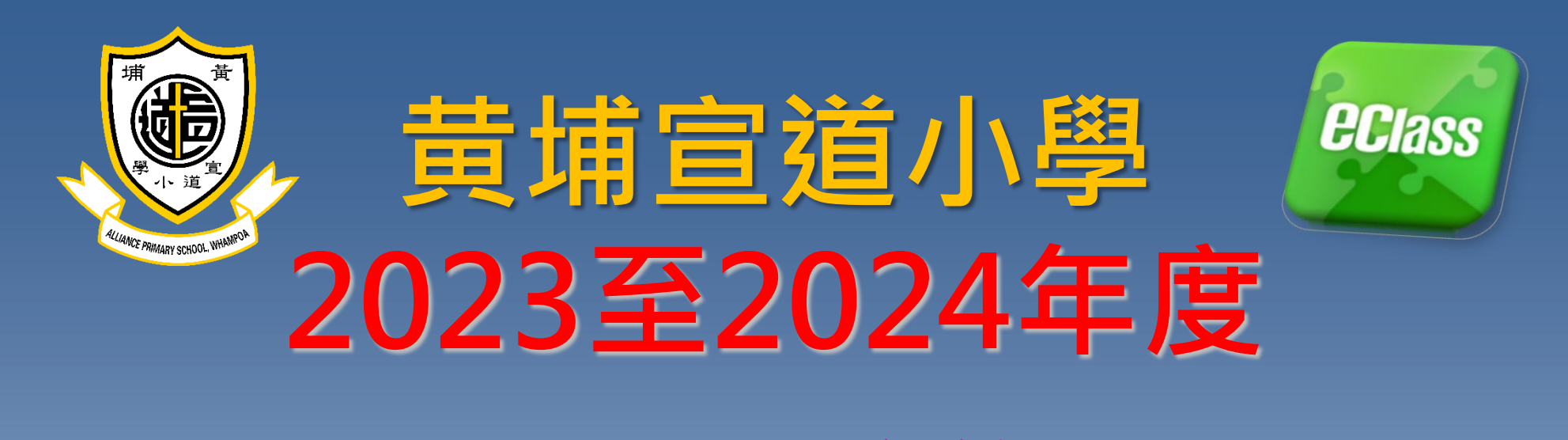

# eClass系統 電子通告及繳費通告 BYOD政策

鄭國强主任

學生登入名稱(本校內聯網編號例子: apsw123456)。

### 密碼:Pw123456

家長登入名稱(本校內聯網編號例子: papsw123456)。

密碼:a12345

家長內聯網密碼則由小階a+5位數字組成(如a12345)。

\*\*\*(緊記:學生內聯網密碼與家長內聯網密碼是不同的)

請小心保管以上內聯網及電子通告的登入資料。

## Office365學生登入名稱

(本校內聯網編號例子:

apsw123456@liveapswedu.onmicrosoft.com) •

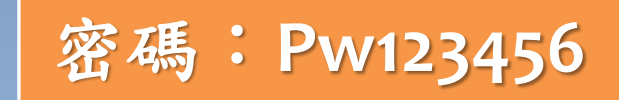

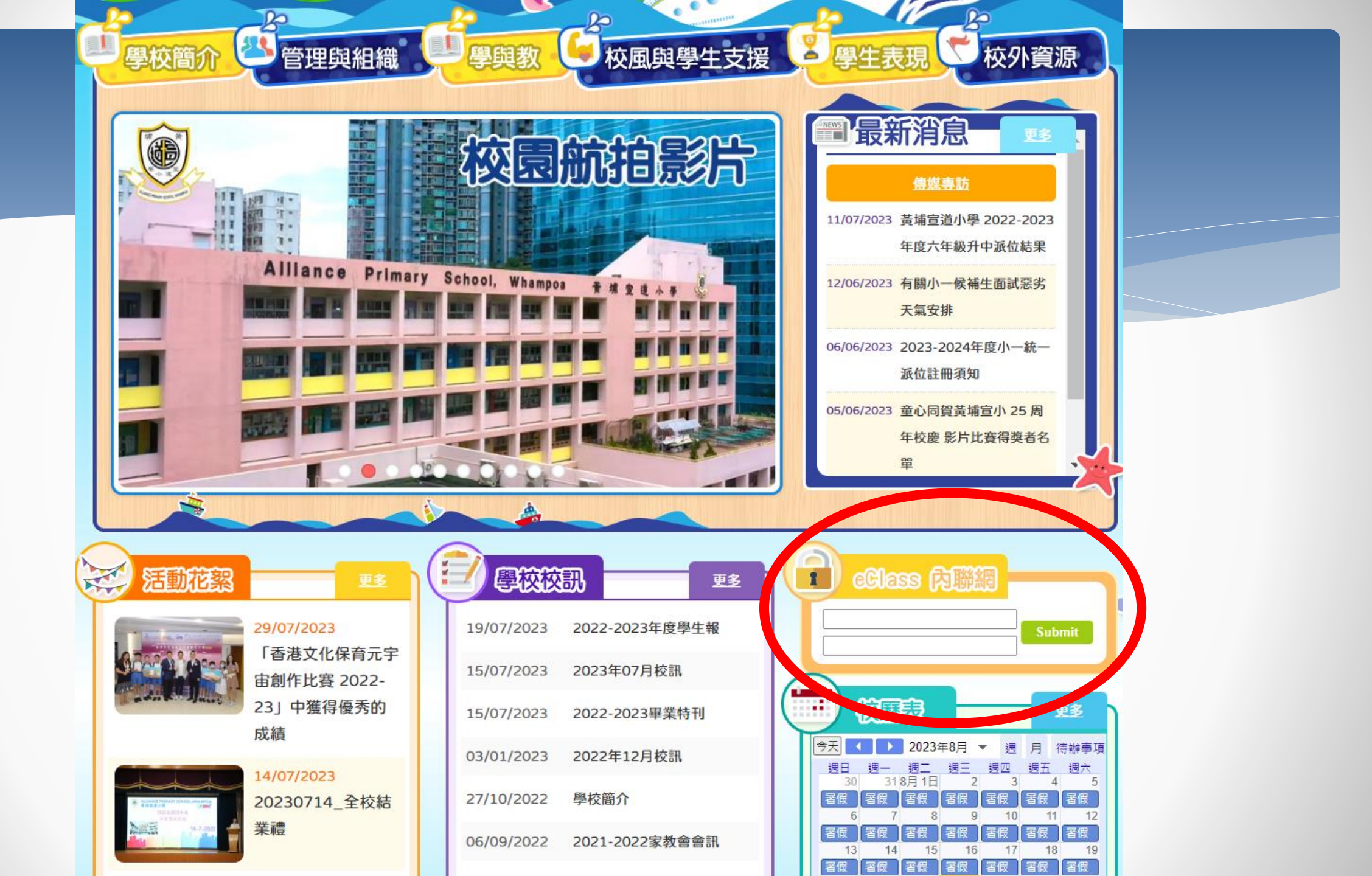

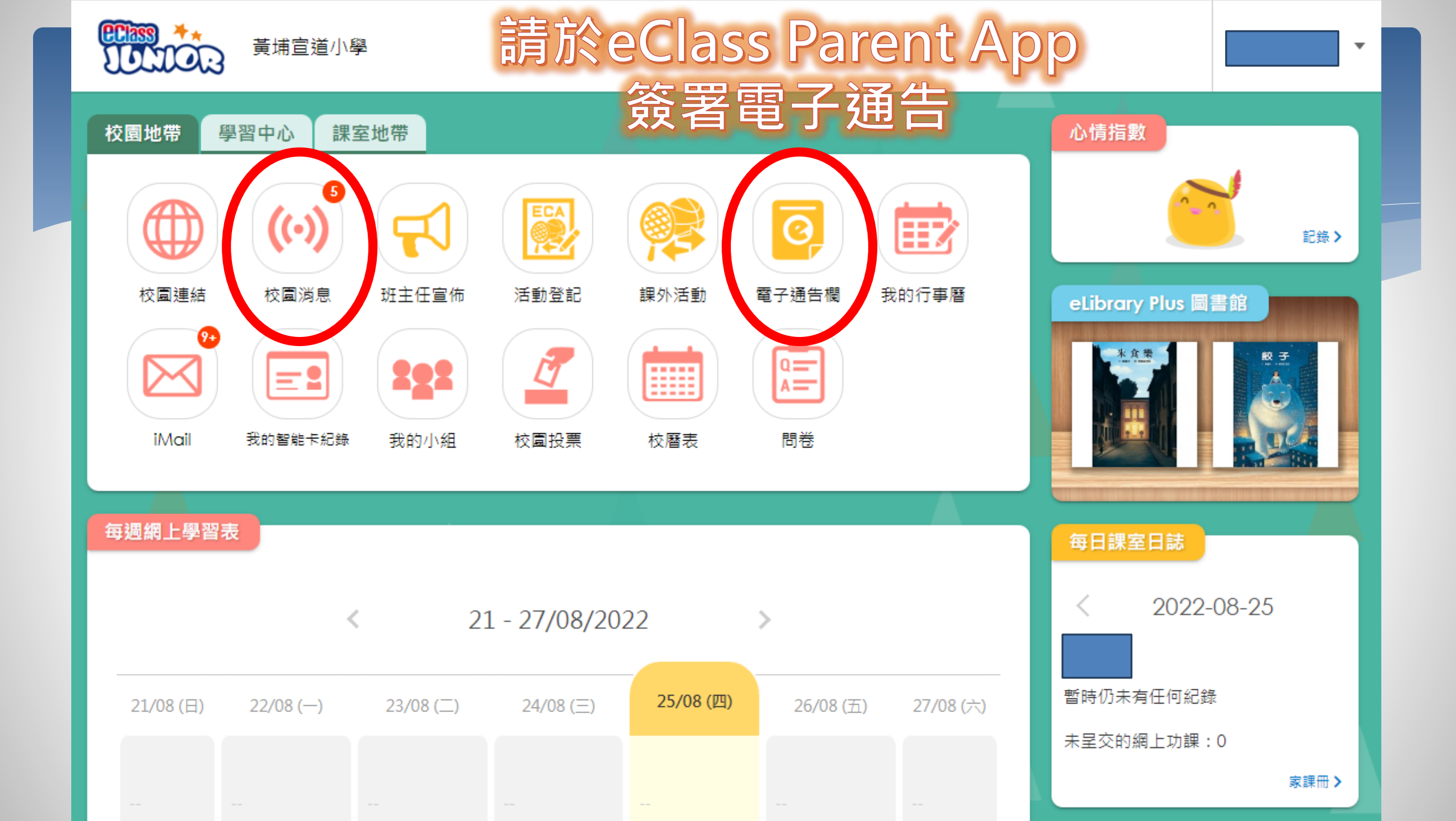

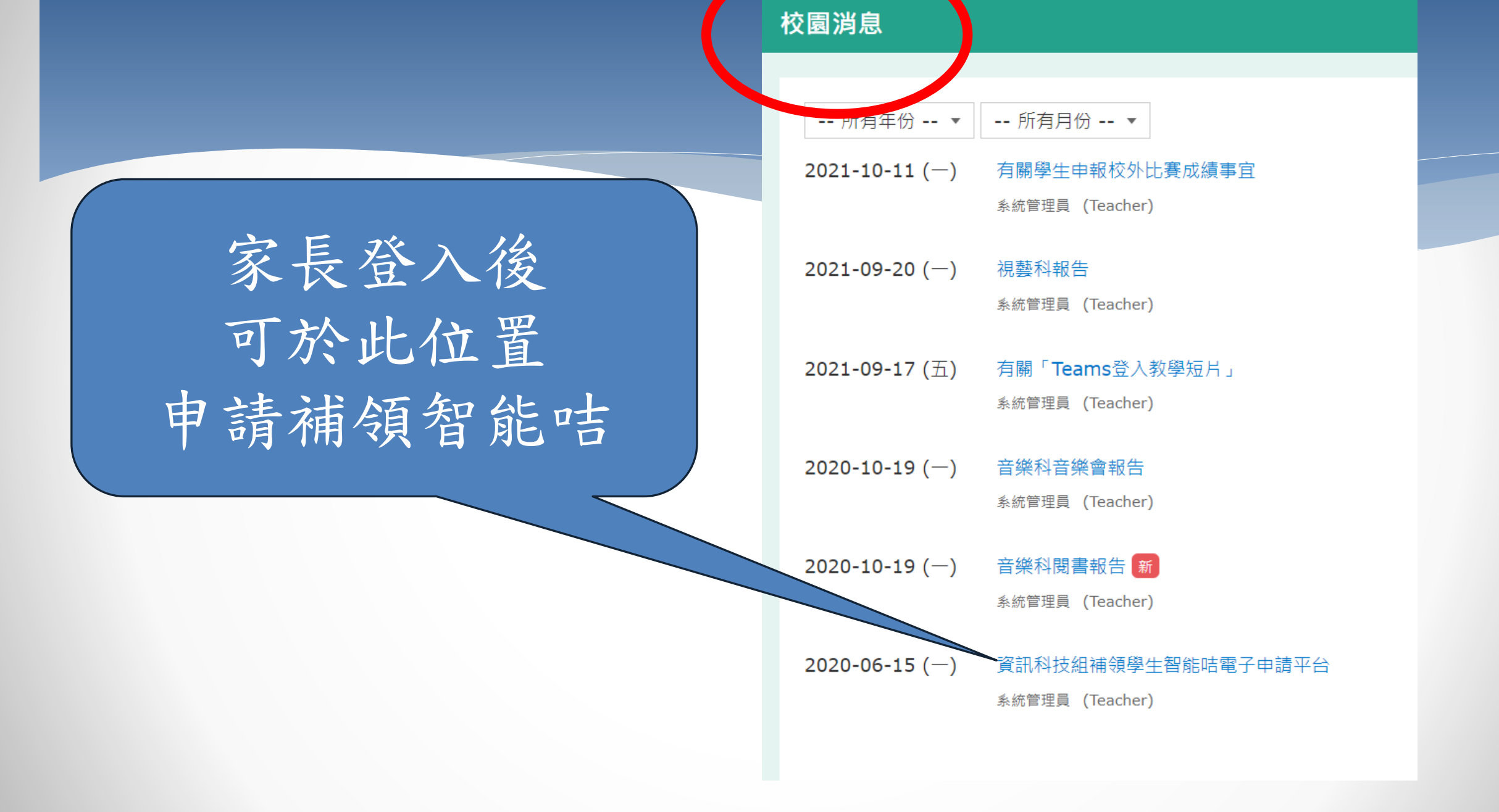

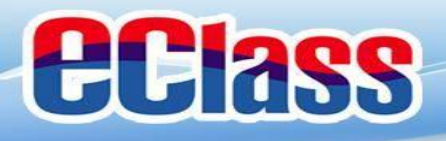

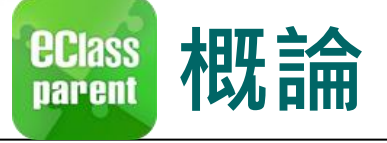

## 什麼是eClass Parent App

eClass Parent App 是一個手機應用程式,能夠讓學校很容易和迅速把相關資料傳遞給家長。家長亦可以利用這程式簡單容易地了解子女和學校最新消息。

- 為何使用eClass Parent App?
  - ✓ 方便
    ✓ 簡單
    ✓ 直接
    ✓ 即時
    - ✓ 容易管理和使用

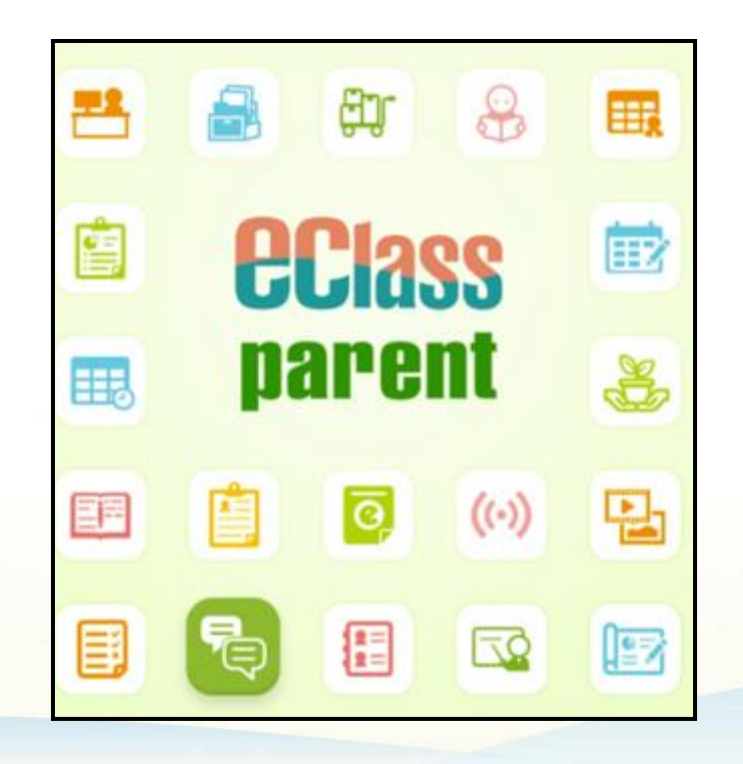

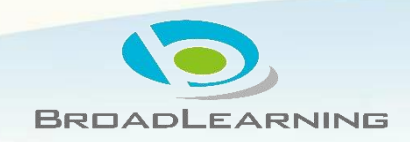

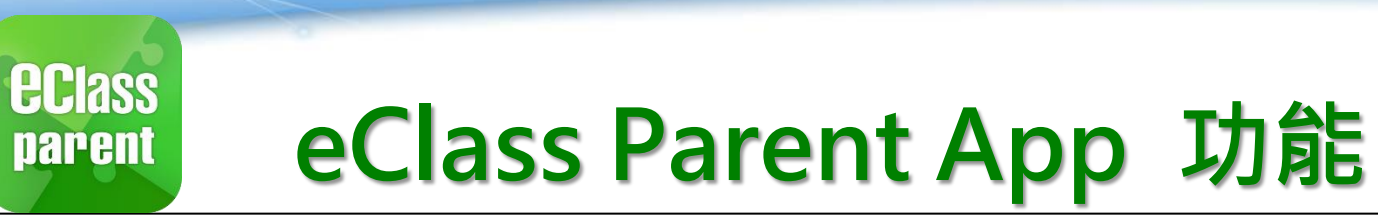

**eclass** 

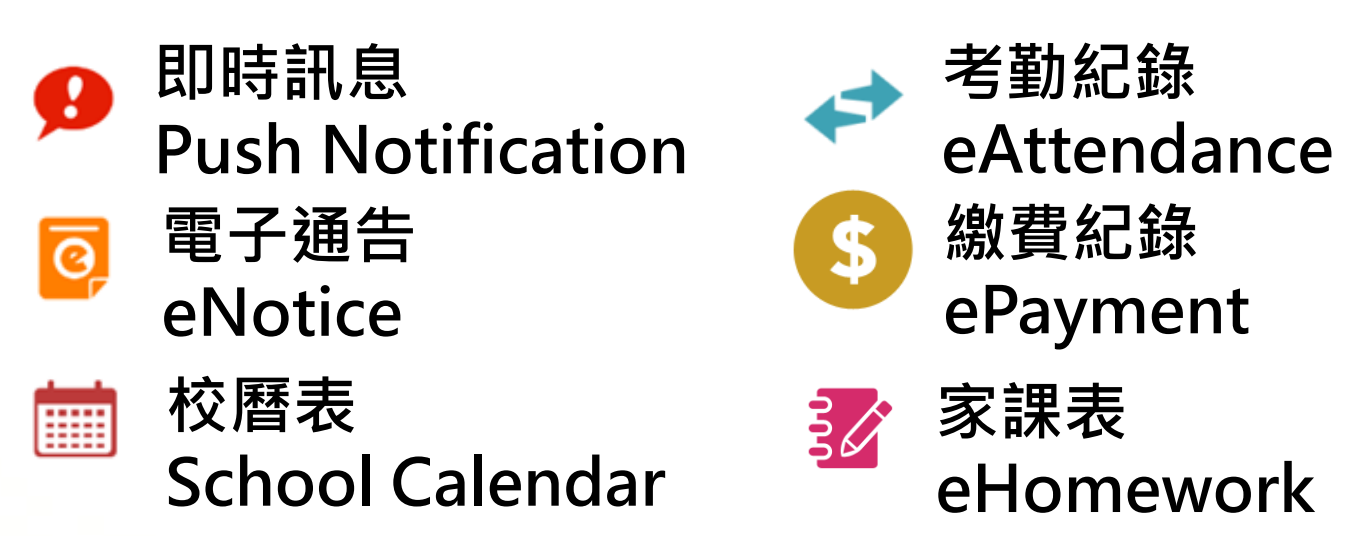

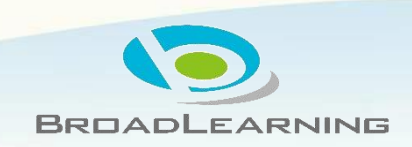

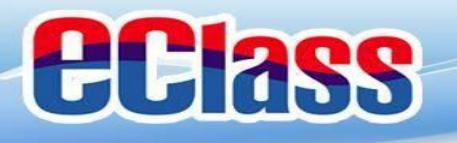

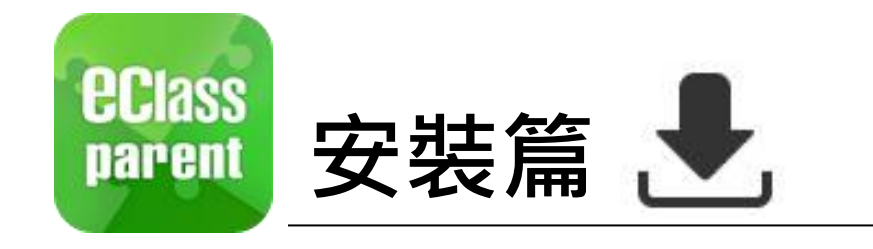

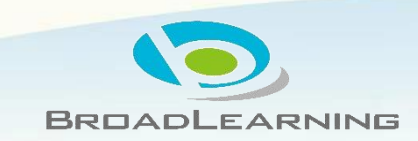

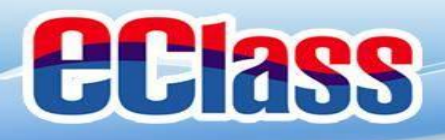

## eclass 安裝部份 (Android)

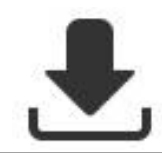

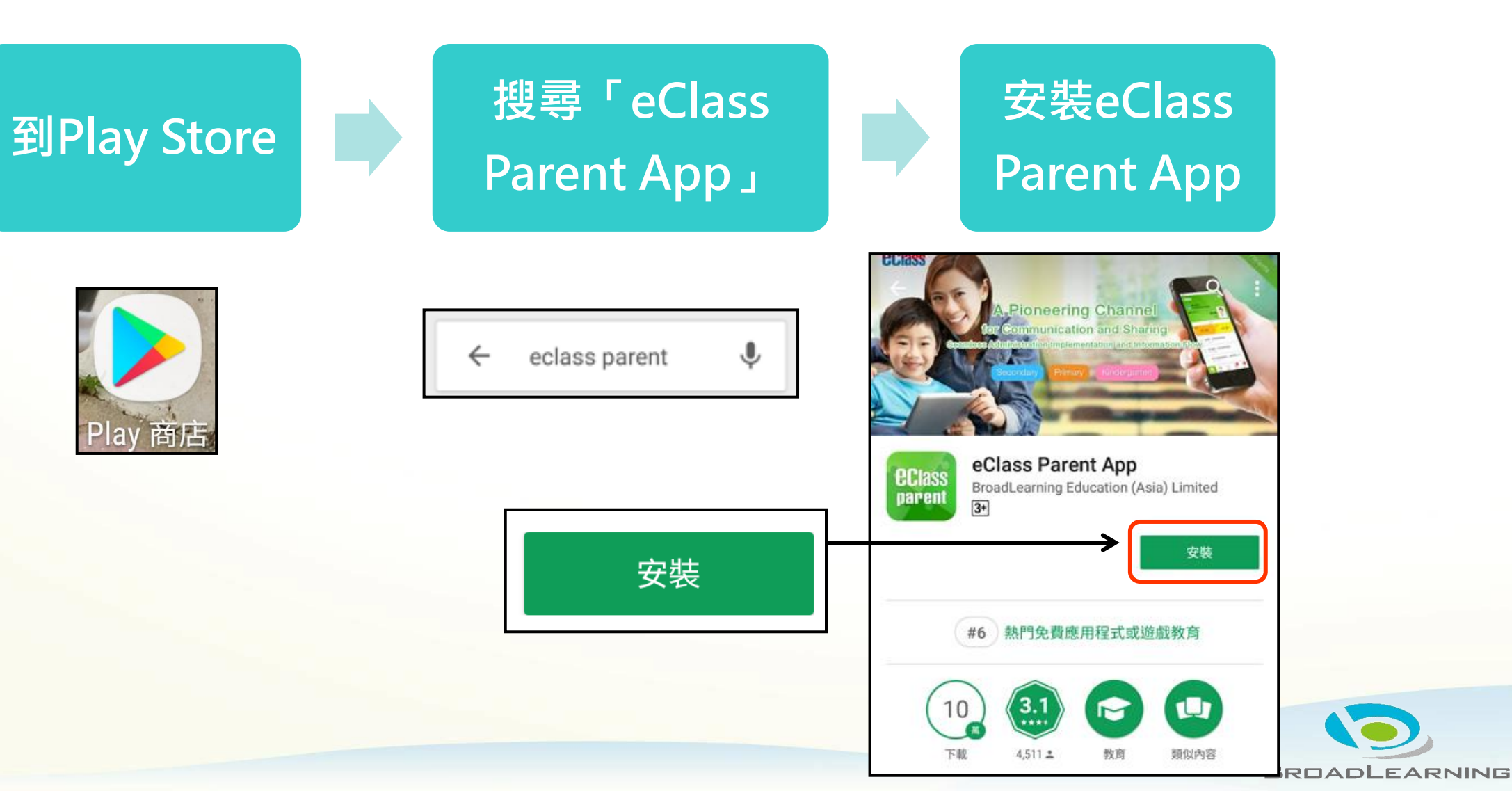

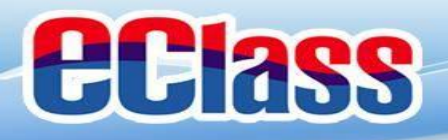

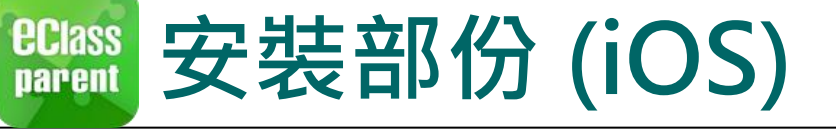

-

÷h.

using photocopy有限形成和充分型 原则上成而与自己的原则不可

Copy from word R M R R R R R R

0.0 2

0

0

0

盲

雇耐電干燥古信尔 [notice 2005]

Latest eNotice alert (notice 2006)

(8)10115-06-0412.211日第年7月10-0608 2009 7月011「中江茶水田」中正」

utice 2000 titled

Please sign the effective notice 2001 little "BUT 14/22/018 ( BUT an or before 2019-02-04.

6.0

2012/02/02 10:00

ñ 9

9 TS.MIC Student Lasve School

Dutert Reach School

1 新計「中江家長金」単言。

..... 13

-

.

\*

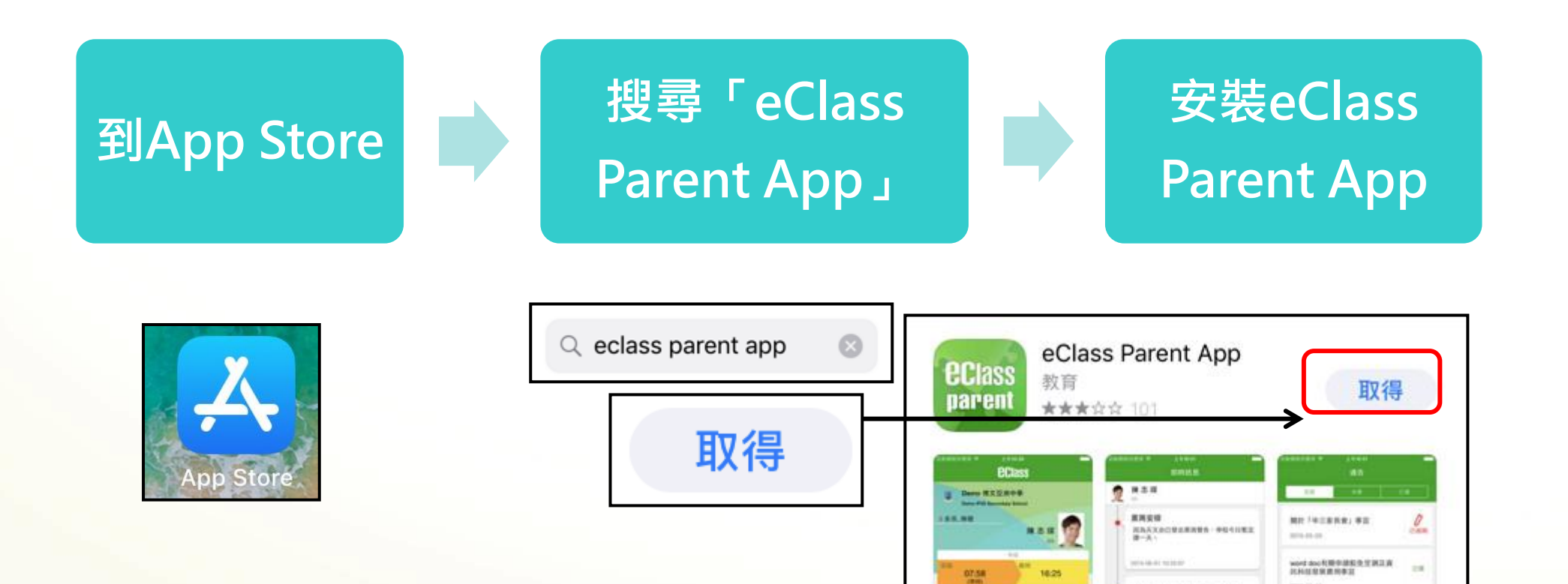

BROADLEARNING

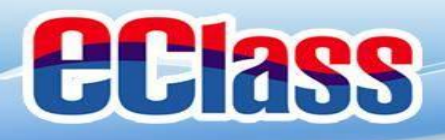

### eclass parent 安裝部份 (HUAWEI)

# 患

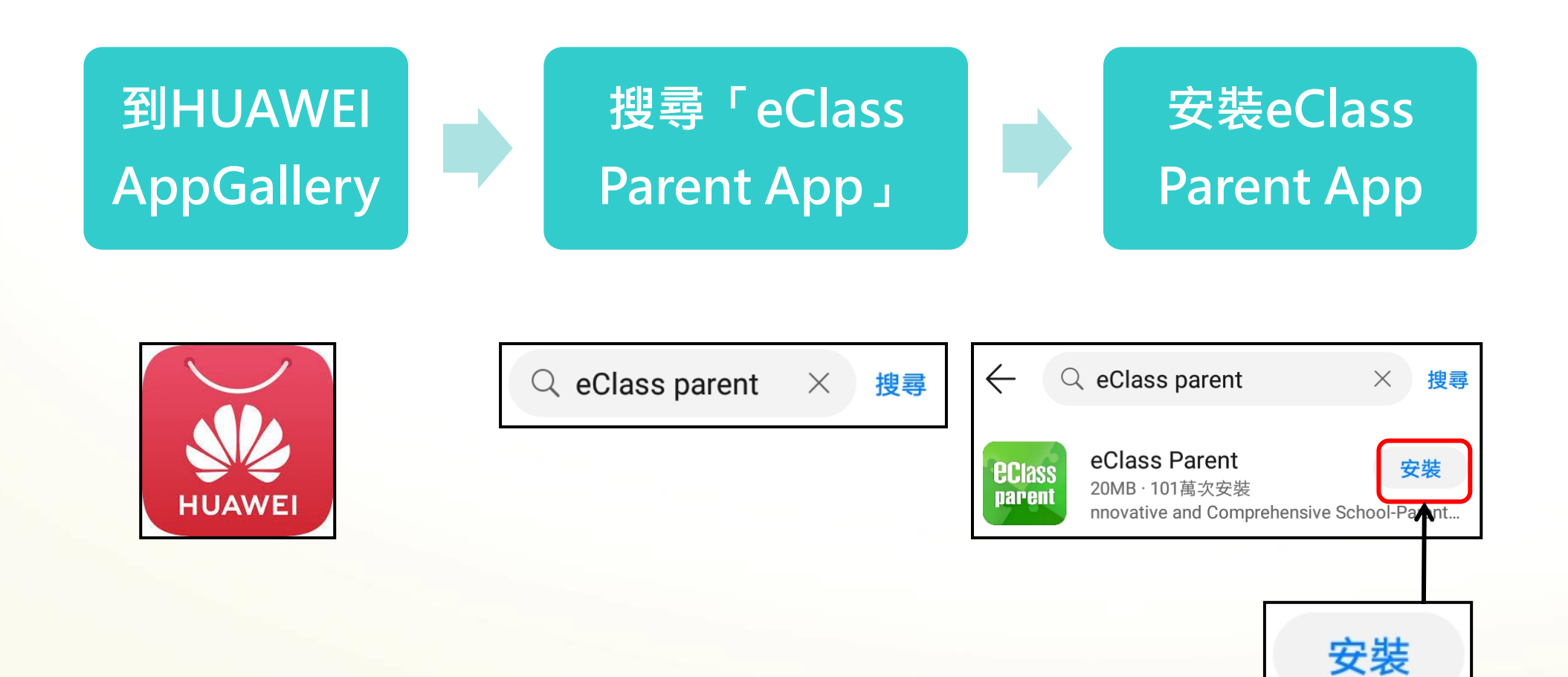

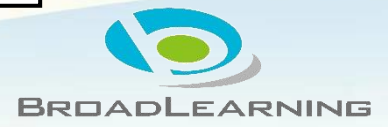

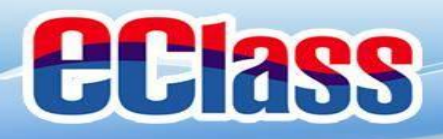

## 🛍 安裝部份 (Android / iOS / HUAWEI) 🛃

### 家長手機登入

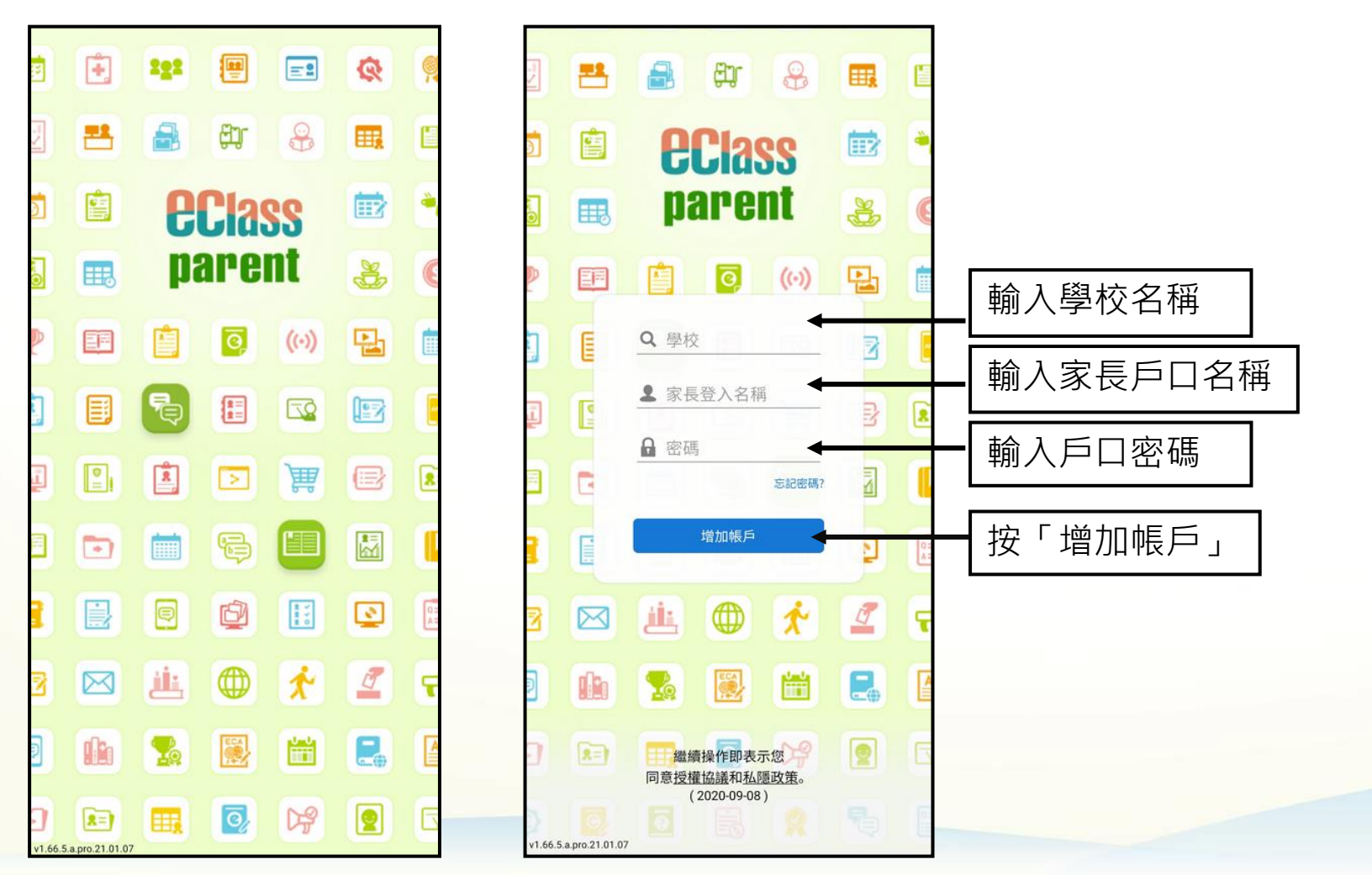

BROADLEARNING

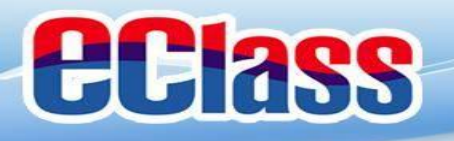

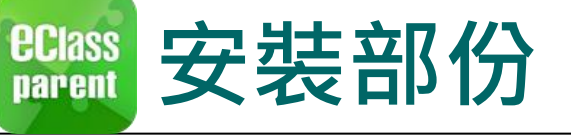

## <u>請定期更新Apps</u>

### iOS的客戶 需要依據App Store中的相容性指引方可下載

\* 若 Android 手機不能於 Google Play 安裝 可到以下網址安裝APK

https://www.eclass.com.hk/apk/

\*\*\* 不同牌子 / 平台 / 版本的流動裝置或會有不同的設定方法。 \*\*\*

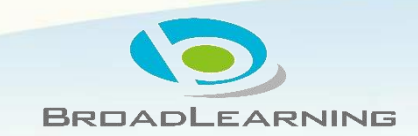

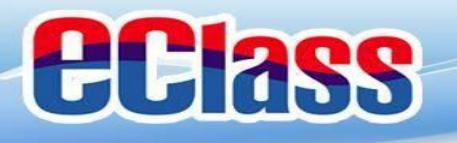

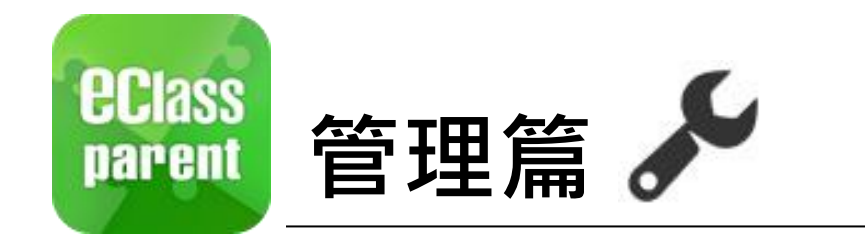

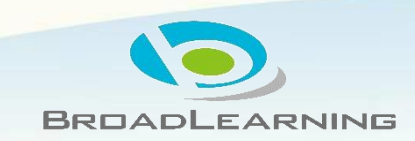

| <b>Class</b>     |                                                                                                    |                                         |                                                                                                    |
|------------------|----------------------------------------------------------------------------------------------------|-----------------------------------------|----------------------------------------------------------------------------------------------------|
| eclass<br>parent | 管理部份                                                                                                    | <b>通知</b><br>錘 小 澂<br>Training III文区而小型 | and the second second sec |
|                  | 更多         Image: Fabilities         Image: Fabilities | 前             百                         | Android                                                                                                    |
|                  |                                                                                                    | 小 設定 ▲》 用戶指南                            | BROADLEARNING                                                                                                    |

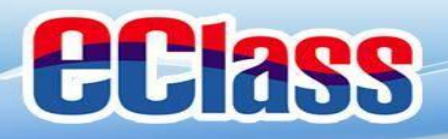

# eclass 即時訊息 (Push Message)

|                      | Android                                                                           | iOS                                                                                                    |
|----------------------|-----------------------------------------------------------------------------------|----------------------------------------------------------------------------------------------------|
| 即時訊息<br>推播通知<br>手機效果 | ∞ eClass Parent   1 條新信息   13:58<br>To: 鍾 小 澂<br>3/4家長日時間: 你好家長,請於9:15a.m.來到2A課室。 | ■ ECLASS PARENT now 3/4家長日時間 你好家長,請於9:00a.m.來到2A課室。                                                                                                    |
| 按「即時<br>訊息」          | このでは、ま数42%                                                                        | Example 2     Example 2     Example 2 |

請假

2A 記得帶通告

合

ø

000512 0

**②** 通告

更多

((.))

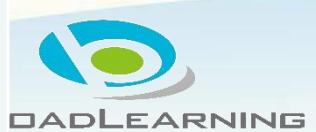

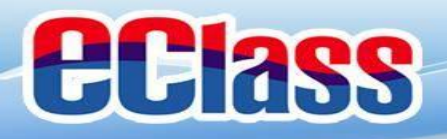

# 🛍 即時訊息 (Push Message) 👂 🔍

|                               | Android                                                                                                    | iOS                                                                                                    |     |
|-------------------------------|----------------------------------------------------------------------------------------------------|----------------------------------------------------------------------------------------------------|-----|
| 即時訊息<br>推播通知<br>手機效果          | ∞ eClass Parent   1 條新信息   13:58<br>To: 鍾小激<br>3/4家長日時間: 你好家長,請於9:15a.m.來到2A課室。                                                                             | ■ ECLASS PARENT now 3/4家長日時間<br>你好家長,請於9:00a.m.來到2A課室。                                                                                                   |     |
| 即時訊息<br>手機檢視<br>(可檢視過<br>去已閱的 | 三 即時訊息 ● ● ● ● ● ● ● ● ● ● ● ● ● ● ● ● ● ● ●                                                                                                    | 即時訊息<br>● 鍾小澂<br>2A                                                                                                    |     |
| 即時訊息)                         | ● 3/4家長日時間<br>你好家長,請於9:15a.m.來到2A課室。<br>今天01:58:02下午                                                                                                    | <ul> <li>3/4家長日時間</li> <li>你好家長,請於9:15a.m.來到2A課室。</li> <li>今天 01:58:02 下午</li> </ul>                                                                     |     |
|                               | 缺席提示<br>Absent Alert<br>貴子弟鍾小 激於2018-05-18缺席。<br>Please be informed that your child 鍾小 激<br>was absent from school on 2018-05-18.<br>2018年5月18日 04:10:10 下午 | 缺席提示<br>Absent Alert<br>貴子弟鍾小 激於2018-05-18缺席。<br>Please be informed that your child 鍾小 激<br>was absent from school on 2018-05-18. 2018年5月18日 04:10:10 下午 |     |
|                               | 2018年5月18日 04:10:10 下午                                                                                                    |                                                                                                    | , د |

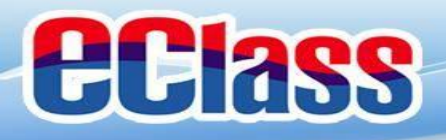

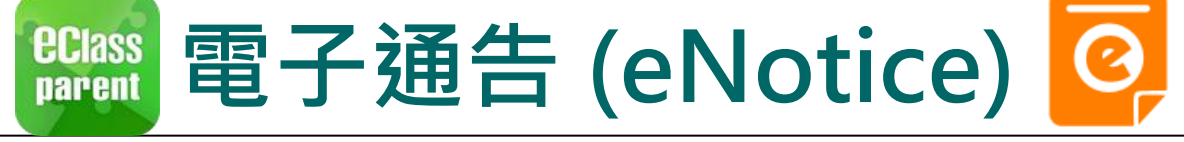

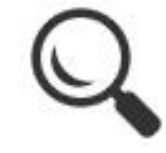

|                      | Android                                                                                          | iOS                                                                                                    |
|----------------------|--------------------------------------------------------------------------------------------------|----------------------------------------------------------------------------------------------------|
| 即時訊息<br>推播通知<br>手機效果 | tom eClass Parent   3 條新信息   17:44 ~<br>To: 錘 小 澂<br>請於2018-05-28 00:00:59或之前簽署電子通告2018001「2018「 | ■ ECLASS PARENT now 最新電子通告提示 [2018006] Latest eNotice alert [2018006] 請於2018-09-30 00:00:59或之前簽署電子通告 2018006「2018「我們一起悅讀的日子」」。 Please sign the eNotice 2018006 titled "2018「我們一起悅讀的日子」" on or before 2 |

即時訊息 手機檢視 (可檢視過 去已閱的 即時訊息)

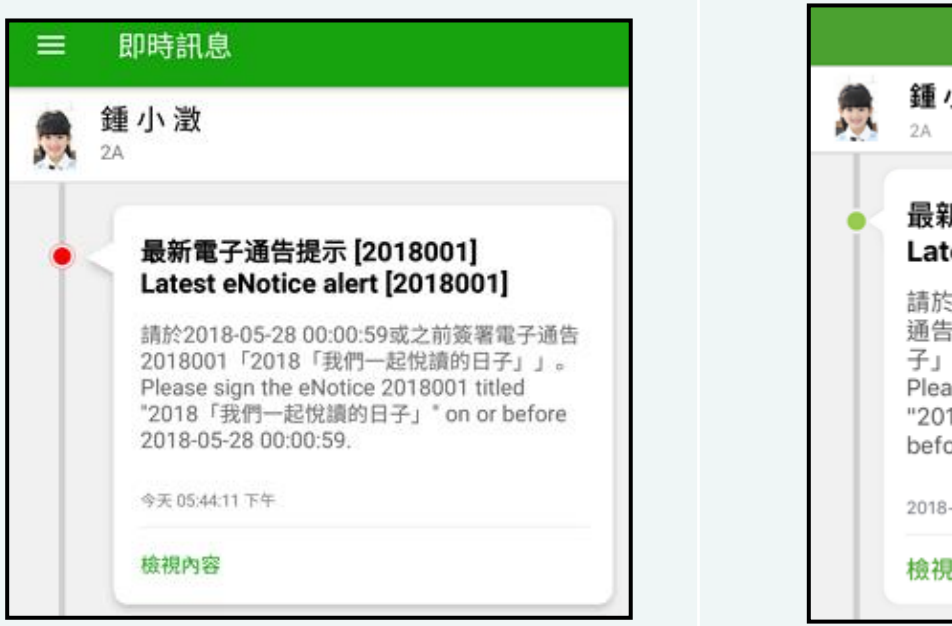

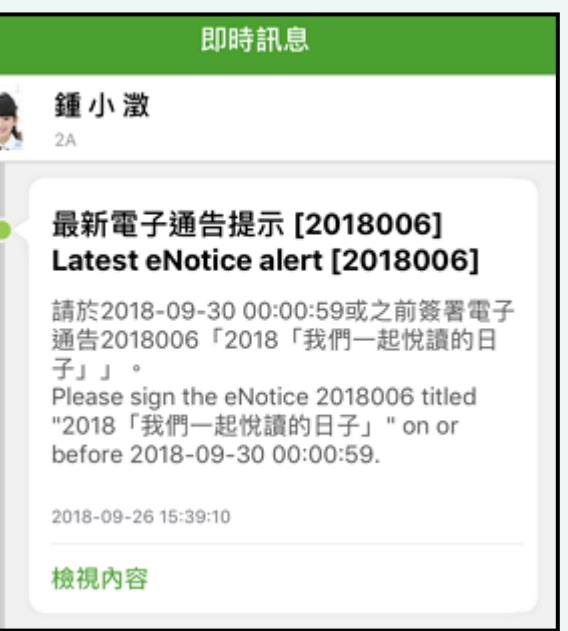

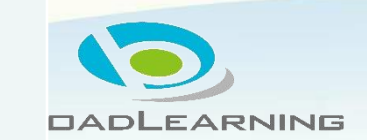

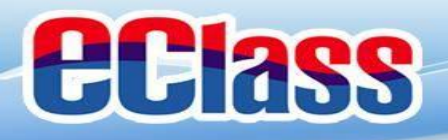

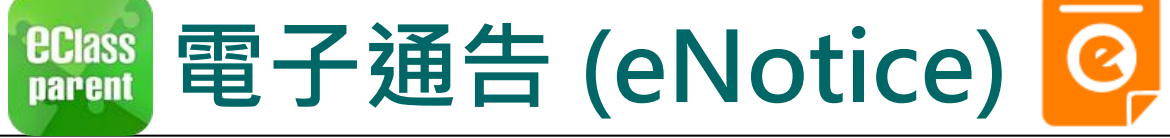

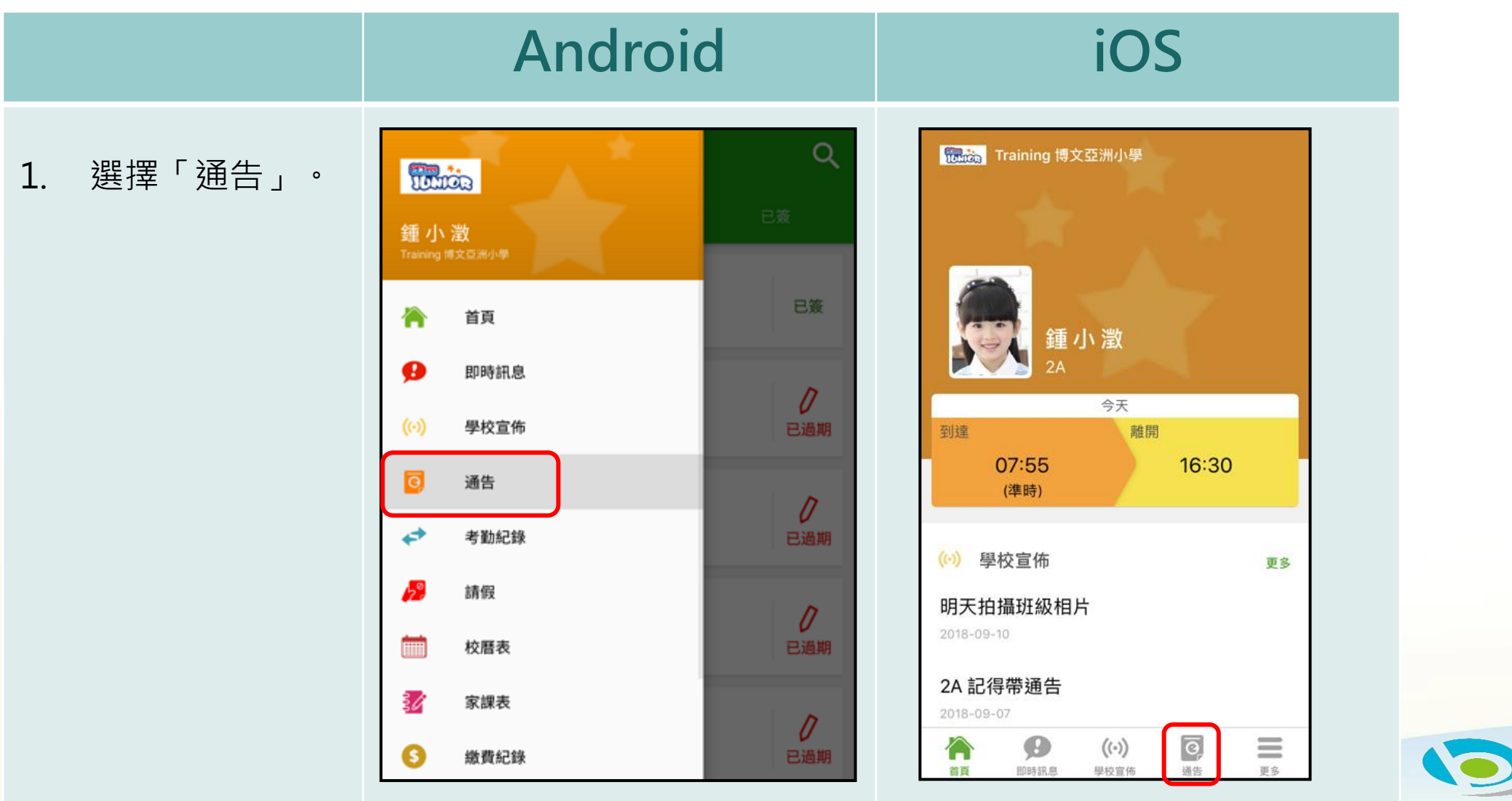

DADLEARNING

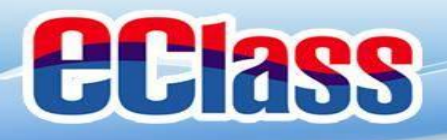

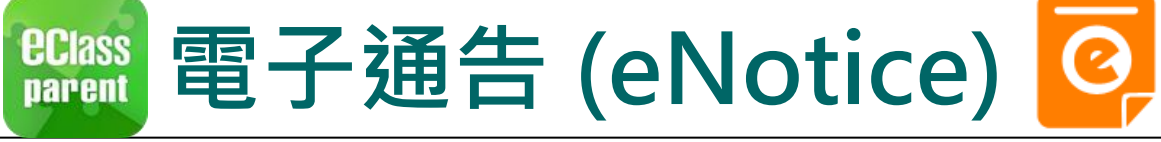

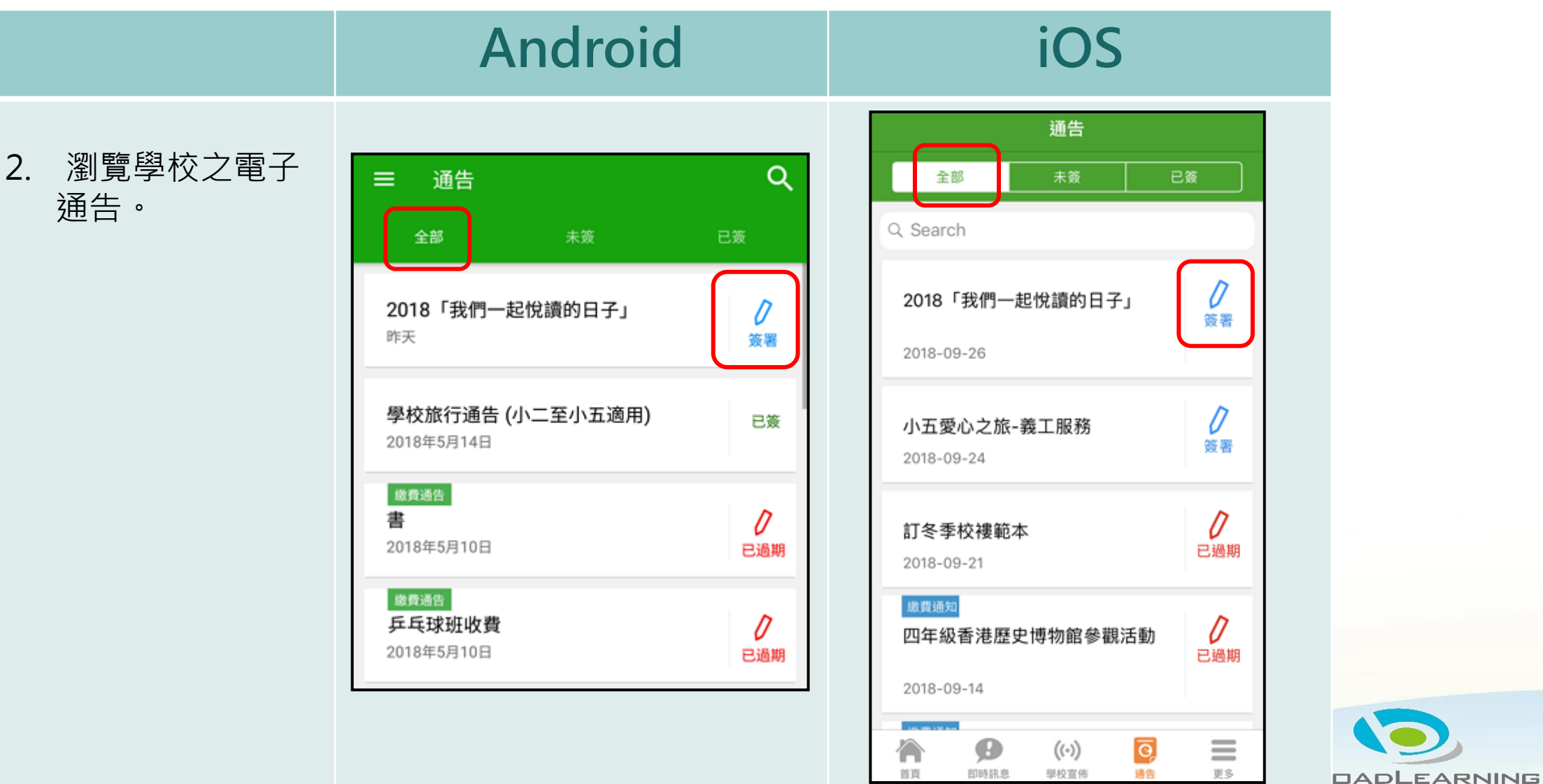

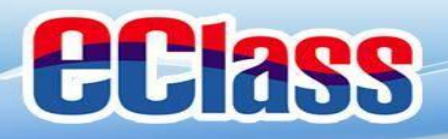

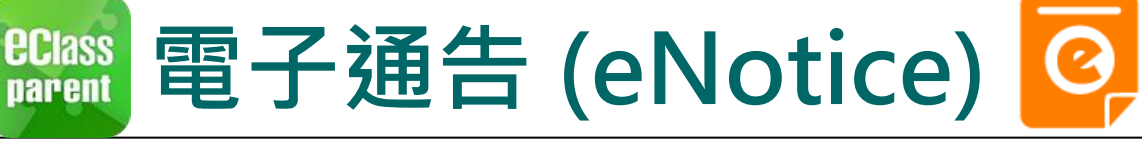

### Android iOS く通告 通告 ← 3. 點選個別的電子 2018006 · 涌告 · 瀏覽詳情 2018「我們一起悅讀的日子」 2018001 2018「我們一起悅讀的日子」 🔝 诵告内容。 57 簽署限期: 2018-09-28 00:00:59 の簽署限期: 2018-05-28 00:00:59 2018「我們一起悅讀的日子」活動 為鼓勵學生多閱讀,並培養學生的寫作興趣,本校 2018「我們一起悅讀的日子」活動 為鼓勵學生多閱讀,並培養學生的寫作興趣,本校邀請 貴子 邀請 貴子弟參與 2018「我們一起悅讀的日子」活 弟參與2018「我們一起悅讀的日子」活動。 動。 是項活動由香港教育工作者聯會、亞洲週刊及香港中華出入 是項活動由香港教育工作者聯會、亞洲週刊及香港 口商會舉辦。屆時,學生除可得150元贊助費於是次書展中 中華出入口商會舉辦。屆時,學生除可得 150 元贊 購買喜愛的圖書外,亦可參加由兩岸三地作家分享閱讀及寫 助費於是次書展中購買喜愛的圖書外,亦可參加由 作心得的座談會,並會獲作家即場指導作文,有關作品更有 兩岸三地作家分享閱讀及寫作心得的座談會,並會 機會集結成書。 獲作家即場指導作文,有關作品更有機會集結成 書。 茲將活動詳情臚列如下: 日期:二零一八年七月二十日(星期五) 時間:9:00a.m. - 5:00p.m. 茲將活動詳情臚列如下: 地點:香港會議展覽中心會議室 N20 日期:二零一八年七月二十日(星期五) 時間:9:00a.m. - 5:00p.m. 大會將安排旅遊巴接送學生前往會場及提供午膳,詳情稍後 地點:香港會議展覽中心會議室 N20 公佈。請家長簽覆回條。如有查詢,請致電 39133222查 詢。 大會將安排旅遊巴接送學生前往會場及提供午膳, 詳情稍後公佈。請家長簽覆回條。如有查詢,請致 其他資料 雷 39133222 查詢。

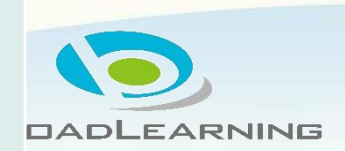

 $\equiv$ 

軍多

0

18.45

((·)) 學校宣佈

Θ

月日日寺会王 原

留百

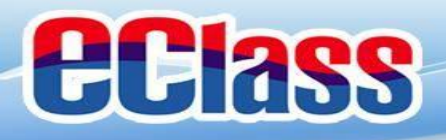

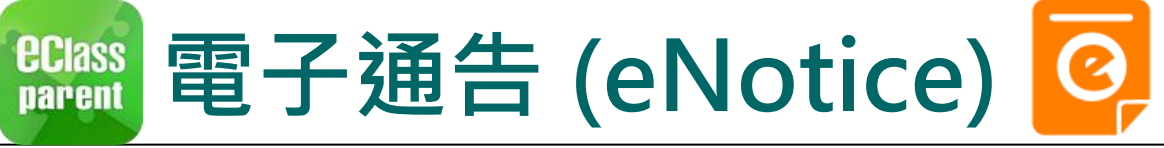

|          | Android                                                                                                    | iOS                                                                                                    |  |
|----------|----------------------------------------------------------------------------------------------------|----------------------------------------------------------------------------------------------------|--|
| 4. 簽署回條。 | 回線           本人已知悉 2018「我們一起悅讀的日子」活動通告<br>內容           •同意           •同意           •可意           • 「同意           • 「「」」」           • 「」」           • 「」」           · 「」」           · 「」」           · 「」」           · 「」」           · 「」」           · 「」」           · 「」」           · 「」」           · 「」」           · 「」」           · 「」」           · 「」」           · 「」」           · 「」」           · 「」」           · 「」」           · 「」」           · 「」」           · 「」」           · 「」」           · 「」」           · 「」」           · 「」」           · 「」           · 「」           · 「」           · 「」           · 「」           · 「」           · 「」           · 「」           · 「」           · 「」           · 「」           · 「」           · 「」           · 「」           · 「」           · 「」           · 「 </th <th><ul> <li>✓ 通信</li> <li>● 不同意</li> <li>● *敝子弟參加2018「我們一起悅讀的日子」<br/>活動。本人明白學生的作文若於日後被挑選<br/>匯編成書及出版,其版權將歸主辦機構所擁<br/>有。</li> <li>● 同意</li> <li>● 不同意</li> <li>● * 請填妥以上回條,再按簽署。</li> <li>● 密碼</li> <li>● 簽署</li> </ul></th> <th></th> | <ul> <li>✓ 通信</li> <li>● 不同意</li> <li>● *敝子弟參加2018「我們一起悅讀的日子」<br/>活動。本人明白學生的作文若於日後被挑選<br/>匯編成書及出版,其版權將歸主辦機構所擁<br/>有。</li> <li>● 同意</li> <li>● 不同意</li> <li>● * 請填妥以上回條,再按簽署。</li> <li>● 密碼</li> <li>● 簽署</li> </ul> |  |
|          | 簽署                                                                                                    |                                                                                                    |  |

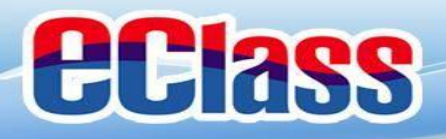

即時訊息

推播通知

手機效果

即時訊息

手機檢視

(可檢視過

去已閱的

即時訊息)

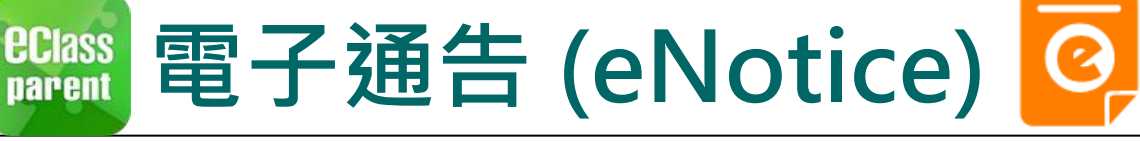

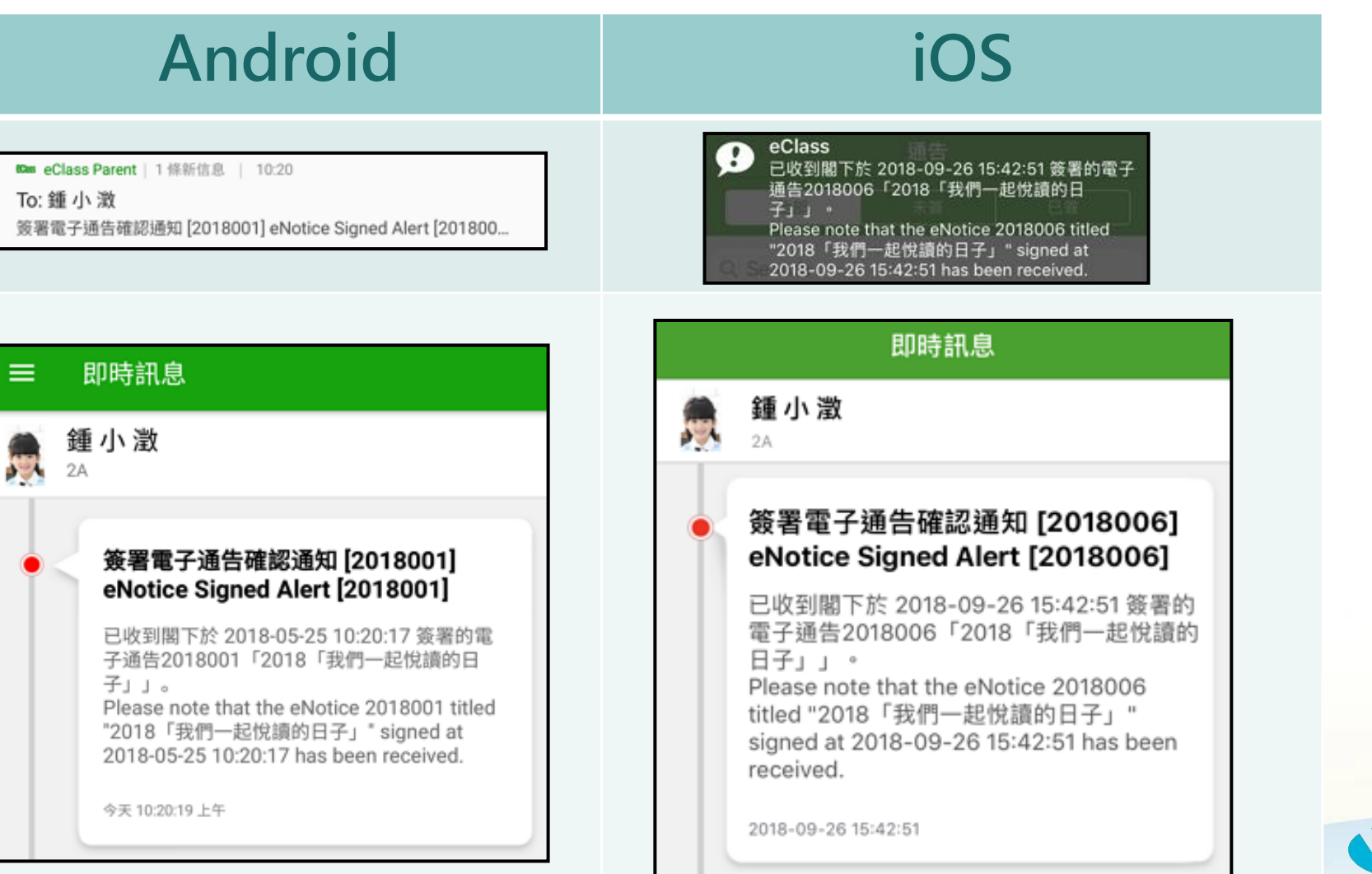

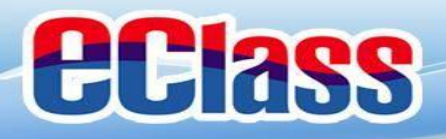

eclass parent 電子通告 (eNotice) 혿

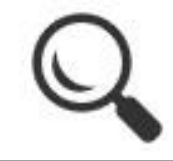

|                      | Android                                                                                             | iOS                                                                                                    |
|----------------------|----------------------------------------------------------------------------------------------------|----------------------------------------------------------------------------------------------------|
| 即時訊息<br>推播通知<br>手機效果 | ☞ eClass Parent   1 條新信息   10:50<br>To: 鍾 小 激<br>電子通告重要提示 [N010] eNotice Important Reminder [N010]: | ■ ECLASS PARENT now 電子通告重要提示 [20180921] eNotice Important Reminder [20180921] 請儘快簽署電子通告20180921「訂冬季校複範 本」(簽署限期: 2018-09-23 00:00:59)。 Please sign the eNotice 20180921 titled "訂冬季 校褄範本" as soon as possible (Original Deadli |

即時訊息 手機檢視 (可檢視過 去已閱的 即時訊息)

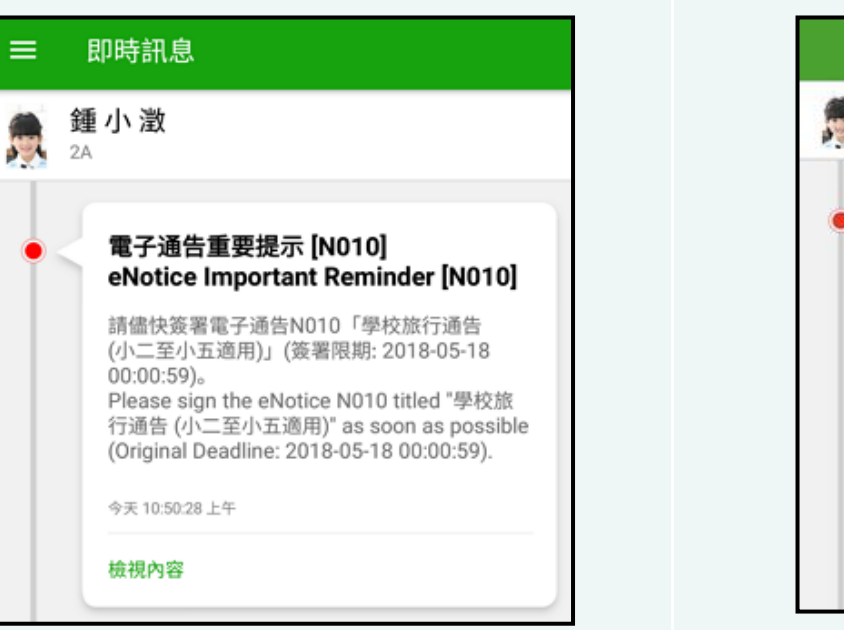

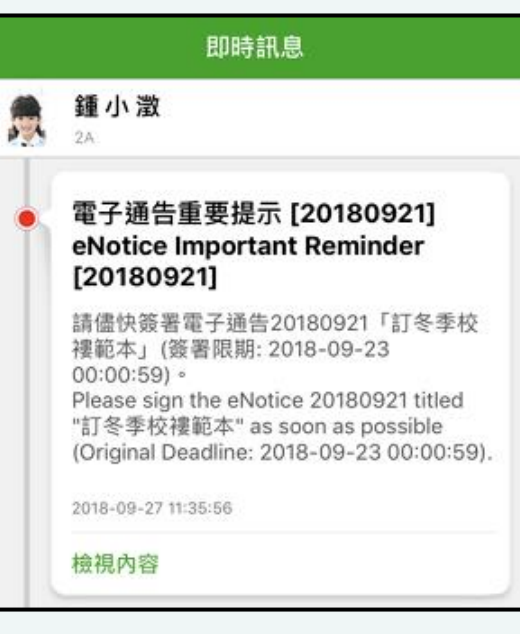

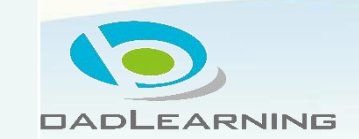

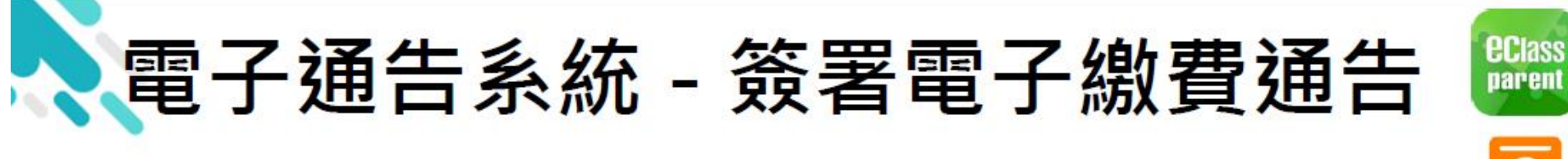

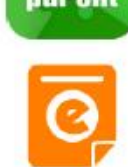

### Android

2. 瀏覽學校之繳 費通告。 按[簽署]檢視 通告內容。

| ■ 通告       |      | ۹         |
|------------|------|-----------|
| 全部         | 未签   | 已簽        |
| 0925_D     | E    | 台近哲治      |
| 購買畢業照片     |      | 0         |
| 2020年9月25日 | 繳費通告 | 簽署        |
| 925_F      |      | 教費通告      |
| F.6參與生命領袖  | 訓練曾  | 0         |
| 2020年9月25日 |      | 簽署        |
| 0925_C     | 1    | 散費通告      |
| 購買補充物品     |      | - 1840    |
| 2020年9月25日 |      | 日期        |
| 0925_B     |      | 做費通告      |
| 自選活動       |      | 12 25 110 |
| 2020年9月25日 |      | 已週期       |

|           | 通告    |       |
|-----------|-------|-------|
| 全部        | 未簽    | 已簽    |
| 搜尋        |       |       |
| 925_D     |       | 織費通告  |
| 購買畢業照片    |       | 0     |
| 020-09-25 | 繳費通貨  | 生 愛者  |
| 25_F      |       | 総貫通告  |
| .6參與生命領   | 頁袖訓練營 | 0     |
| 020-09-25 |       | 鼓者    |
| 925_C     | 1     | 繳費通告  |
| 購買補充物品    |       | 已簽    |
| 020-09-25 |       |       |
|           |       |       |
| • 9       | ((-)) | 0     |
| a man     | 學校宣佈  | 通告 更多 |

iOS

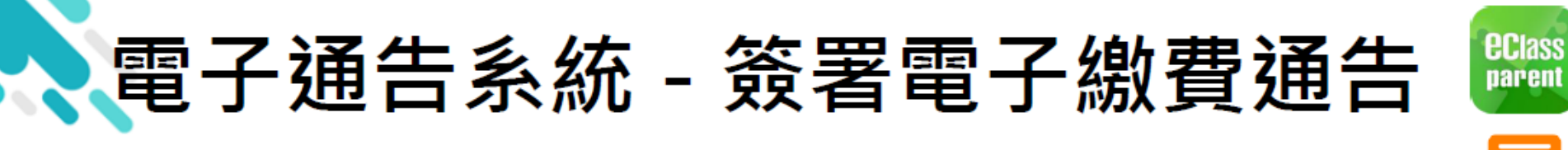

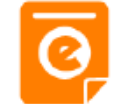

## Android

| 3.   | 簽           | 署線                         | <b>敗</b> 費 | 通    | [싇          | Ħ   |
|------|-------------|----------------------------|------------|------|-------------|-----|
| 選寫錢後 | 擇網回包線<br>[5 | と<br>費<br>並<br>費<br>署<br>署 | 通選方引       | 告擇式。 | ,<br>電<br>, | 填子然 |

\* 會顯示學校已採用的電 子錢包。

| 925」F<br>F6參與生命領袖訓練營 1973   |
|-----------------------------|
|                             |
| ② 簽署限期: 2020-10-09 23:59:59 |
| 參與生命領袖訓練營                   |
| ○ 其他資料                      |
| ðo                          |
| 回嫌                          |
| #生命领袖訓練營 (\$10.00)          |
| ○ 參與生命領袖訓練營                 |
| ◎ 不參與生命領袖訓練醫                |
| # 繳費項目名稱                    |
| 總額:\$10.00                  |
| 請填妥以上固樣,再按簽署。               |
| 爆散方式                        |
| О АПраунк                   |
| ● 支付資                       |
| ● 轉数快                       |
| 微忖現金或支票                     |
| 密明,                         |
|                             |
| 按署                          |
|                             |

| ✔通告                                      |   |
|------------------------------------------|---|
| 925_F<br>F.6參與生命領袖訓練營 🎫                  |   |
| ⑦ 簽署規期: 2020-09-28 23:59:59<br>參與生命領袖訓練營 |   |
| ◎ 其他資料                                   |   |
| 10                                       |   |
| #生命領袖訓練營 (\$10.00)                       |   |
| ○ 參與生命領袖訓練營                              |   |
| ◎ 不參與生命領袖訓練營                             | ] |
| # 歲貢項目名稱<br>總額:\$10.00                   |   |
| 请填妥以上回躲,再按致著。<br>递助文式                    |   |
| O Alizertik                              |   |
| 支付書                                      |   |
| ● 轉散快                                    |   |
| 曲付田会成古里                                  |   |
| 25                                       |   |
| **                                       | - |
|                                          | _ |

iOS

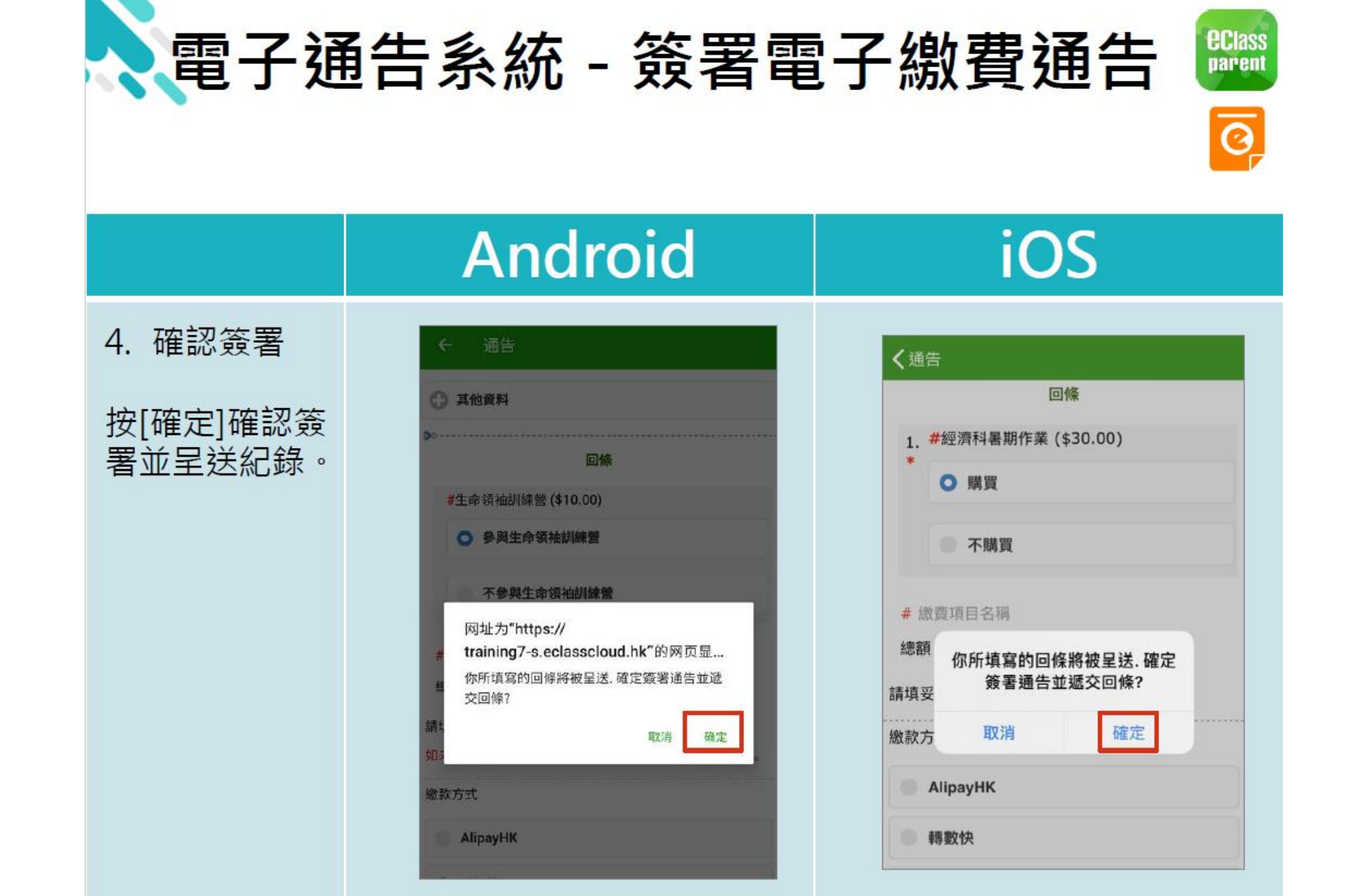

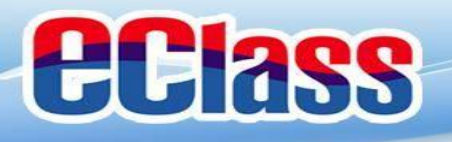

# 有關各種電子錢包的繳費方法, 請掃瞄附載於昨日派發之使用須 知內的QRCode,或瀏覽稍後派 發之電子通告內所詳述之說明。

### 

### 黃埔宣道小學 eClass Parent App 家長戶口、接收責訊及繳費安排須知

本校由 2007 年度起使用 eClass 內聯網系統至今運作暢順,各樣功能發展成 熟。本校亦自 2014 年起,透過 eClass Parent App 以電子形式象效學校通卷、即 時訊息、學生考勤及學校宣佈等資訊給家長,家長可利用智能手機下載 eClass Parent App 餐覆通告和接收資訊。

另外,本校亦以電子繳費通告方式收取學生參與活動、校隊和樂團及訂購物 品的費用等,家長可透過 eClass Parent App 作電子繳費,省時方便。

家長可以透過下方的 QRCode,下載 eClass Parent App,並於 8 月 29 日開始 登入使用,閲覧及簽署通告:西學生智能卡則將於 10 月孫發。

學生每天上學時均需帶備學生智能卡,並在回校後立即到設於雨天振場的拍 卡機作「拍卡」考勤。

學生智能卡費用為 35元(包括智能卡一張、甄總平卡奈各 約); 若远天省能 卡· 補項智能下費用為 23元。

有關製作費用的收取方法:一年級新生的智能卡費用已計算於稍後收取的畫 薄雜費中;而插班生則請於稍後發出的繳費通告支付有關費用。

家長可以透過下方的 QRCode 下载有關 eClass Parent App 的使用說明,請家 長麵心查閱。如家長對使用 eClass Parent App 智能手機應用程式簽署電子通告 有任何疑問, 歡迎致電 2336 7742 奧數國發主任型

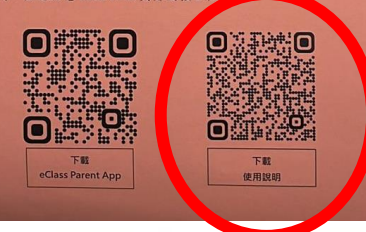

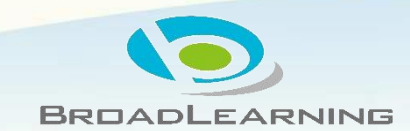

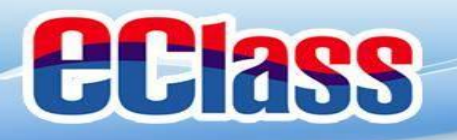

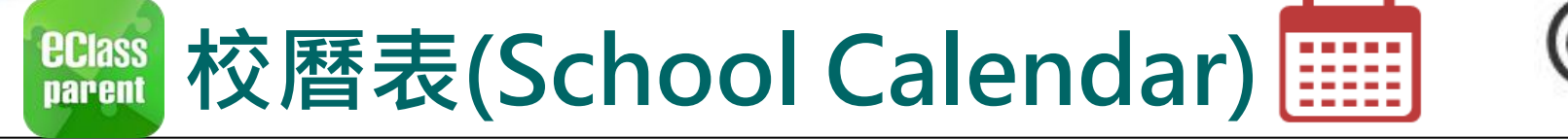

|             | Android                                                                                                    | iOS                                                                                                    |
|-------------|----------------------------------------------------------------------------------------------------|----------------------------------------------------------------------------------------------------|
| 1. 選擇「校曆表」。 | <ul> <li>○</li> <li>○</li> <li>○<th>更多       予考勤紀錄       〉         ●       請假       〉         ●       読       次         ●       校曆表       〉         ●       校曆表       〉         ●       次       家課表       〉         ●       小組通訊       〉         ●       小組通訊       〉         ●       軟碼頻道       〉         ●       弊校資訊       〉         ●       慶理系統       〉         ●       課外活動       〉</th></li></ul> | 更多       予考勤紀錄       〉         ●       請假       〉         ●       読       次         ●       校曆表       〉         ●       校曆表       〉         ●       次       家課表       〉         ●       小組通訊       〉         ●       小組通訊       〉         ●       軟碼頻道       〉         ●       弊校資訊       〉         ●       慶理系統       〉         ●       課外活動       〉 |

DADLEARNING

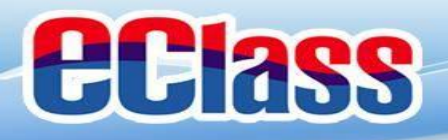

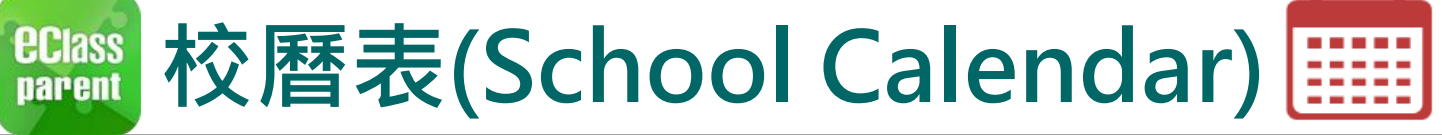

### Android

### iOS

2. 可檢視每月事項/ 假期。

| ≡       | 校曆             | 表              | Ē              | C              |                |        |  |
|---------|----------------|----------------|----------------|----------------|----------------|--------|--|
| 2018年04 | 4月             | 2              | 2018年05月       | 月              | 20             | 18年06月 |  |
| 日       | -              | =              | Ξ              | 四              | 五              | 六      |  |
| 29      | 30             | <b>1</b><br>5  | 6 <b>2</b>     | <b>3</b>       | <b>4</b>       | 5      |  |
| 6       | <b>7</b><br>3  | <b>8</b><br>4  | <b>9</b><br>5  | <b>10</b><br>6 | <b>11</b><br>1 | 12     |  |
| 13      | <b>14</b><br>2 | 15<br>3        | <b>16</b><br>4 | <b>17</b><br>5 | 18<br>6        | 19     |  |
| 20      | <b>21</b>      | 22             | <b>23</b>      | <b>24</b><br>3 | 25<br>4        | 26     |  |
| 27      | <b>28</b><br>5 | <b>29</b><br>6 | 1 <u>30</u>    | 31<br>2        | 1              | 2      |  |
| 3       | 4              | 5              | 6              | 7              | 8              | 9      |  |
| 1       | 勞動簡            | 庐              |                |                |                | >      |  |
| 8       | 教師發展日          |                |                |                |                |        |  |
| 15      | 中英數TSA紙筆模擬評估   |                |                |                |                |        |  |
| 22      | 佛誕             |                |                |                |                | >      |  |

| く更多 | 3           | 校曆表 本月            |             |             |             |     |  |
|-----|-------------|-------------------|-------------|-------------|-------------|-----|--|
|     |             | Ser               | otember     | 2018        |             |     |  |
| Sun | Mon         | Tue               | Wed         | Thu         | Fri         | Sat |  |
| 26  | 27          | 28                | 29          | 30          | 31          | 1   |  |
| 2   | 3           | 2 4               | 3<br>3      | 4 <b>6</b>  | <b>7</b>    | 8   |  |
| 9   | 6 <b>10</b> | 11<br>1           | 2 <b>12</b> | 3 <b>13</b> | 4 <b>14</b> | 15  |  |
| 16  | 5 <b>17</b> | 6 <b>18</b>       | 19<br>1     | 2 <b>20</b> | 3 <b>21</b> | 22  |  |
| 23  | 4 <b>24</b> | <mark>25</mark> 5 | 6 <b>26</b> | 1 27        | 2 <b>28</b> | 29  |  |
| 30  | 1           | 2                 | 3           | 4           | 5           | 6   |  |
| 3   | 班主任         | E課                |             |             |             | >   |  |
| 8   | 全體小一家長日 >   |                   |             |             |             |     |  |
| 25  | 中秋節翌日 >     |                   |             |             |             |     |  |
|     |             |                   |             |             |             |     |  |

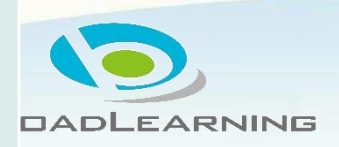

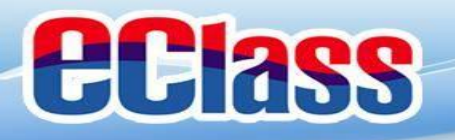

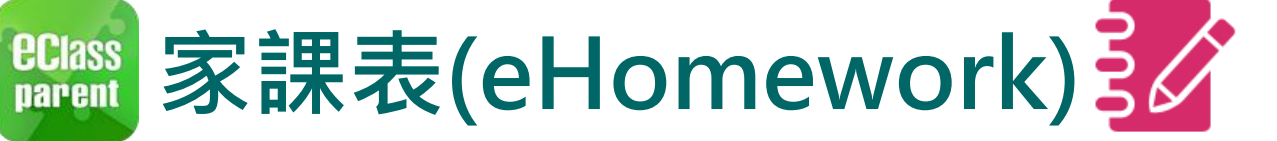

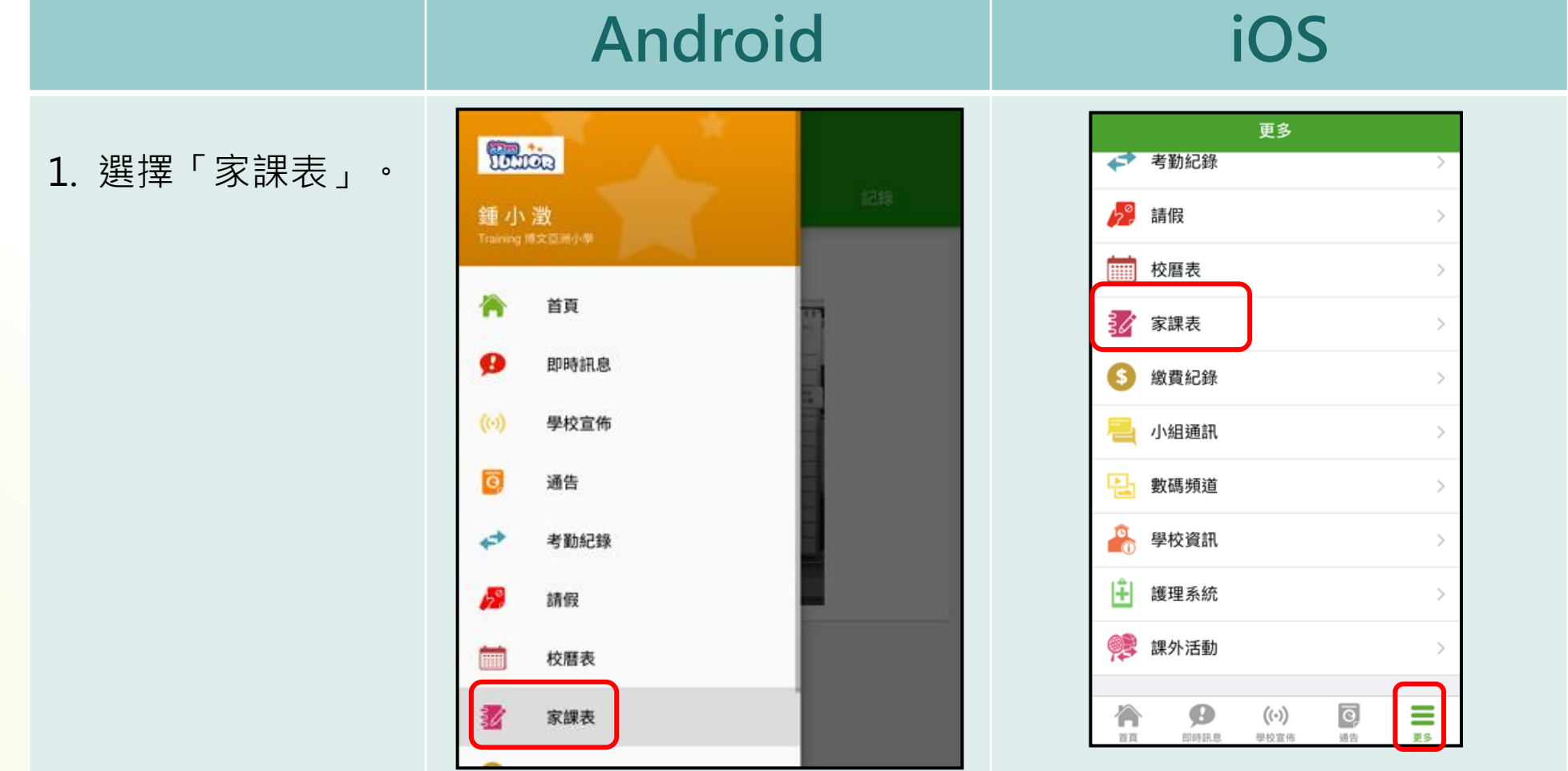

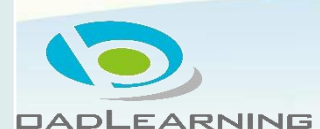

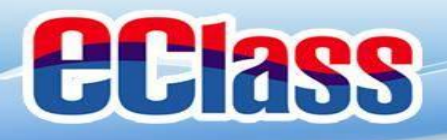

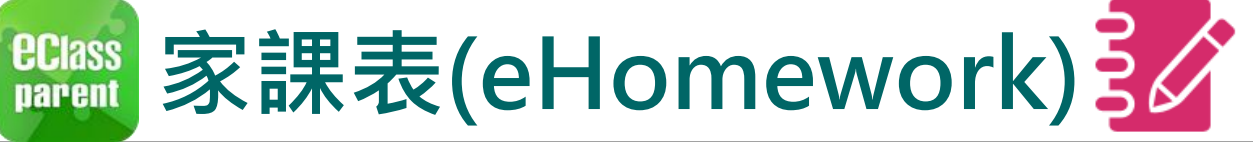

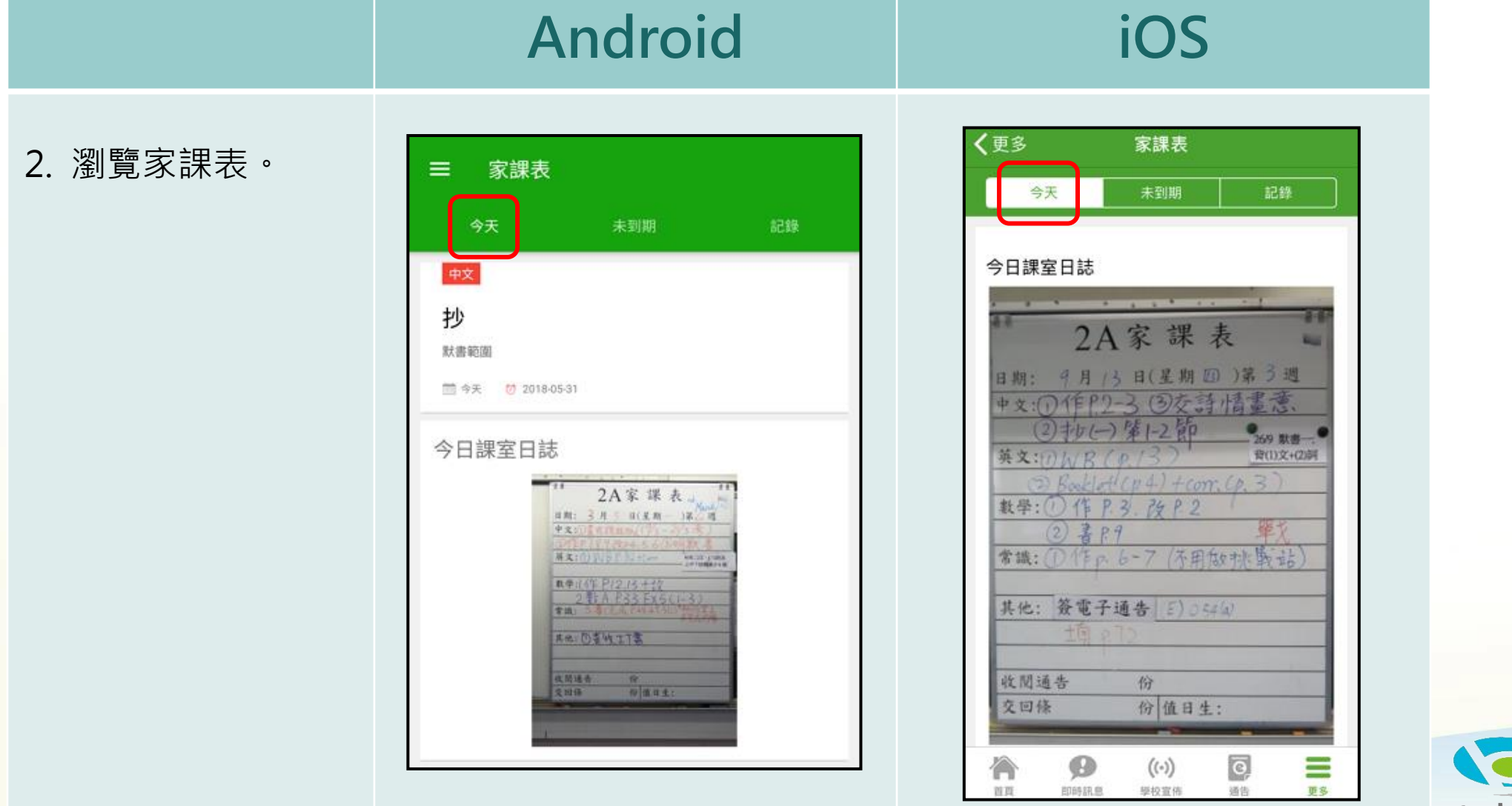

DADLEARNING

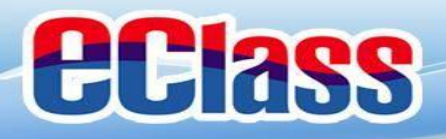

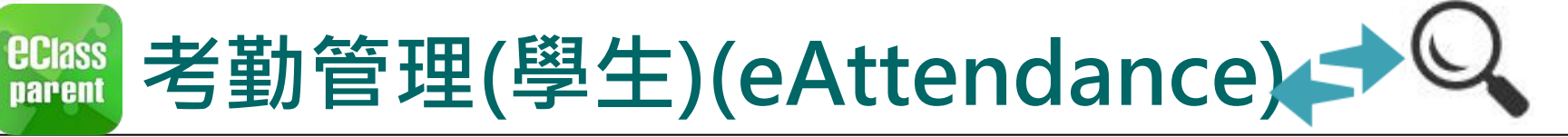

|                      | Android                                                                                              | iOS                                                                                                    |
|----------------------|----------------------------------------------------------------------------------------------------|----------------------------------------------------------------------------------------------------|
| 即時訊息<br>推播通知<br>手機效果 | ∞ eClass Parent   1 條新信息   11:08<br>To: 鍾 小 激<br>學生到校 Student Reach School: 鍾 小 激已於2018-05-30 07:56: | ECLASS PARENT now 學生到校 Student Reach School 鍾小 澂已於2018-09-25 07:30:48到校。 Chung Siu Ching has reached school at 2018 |

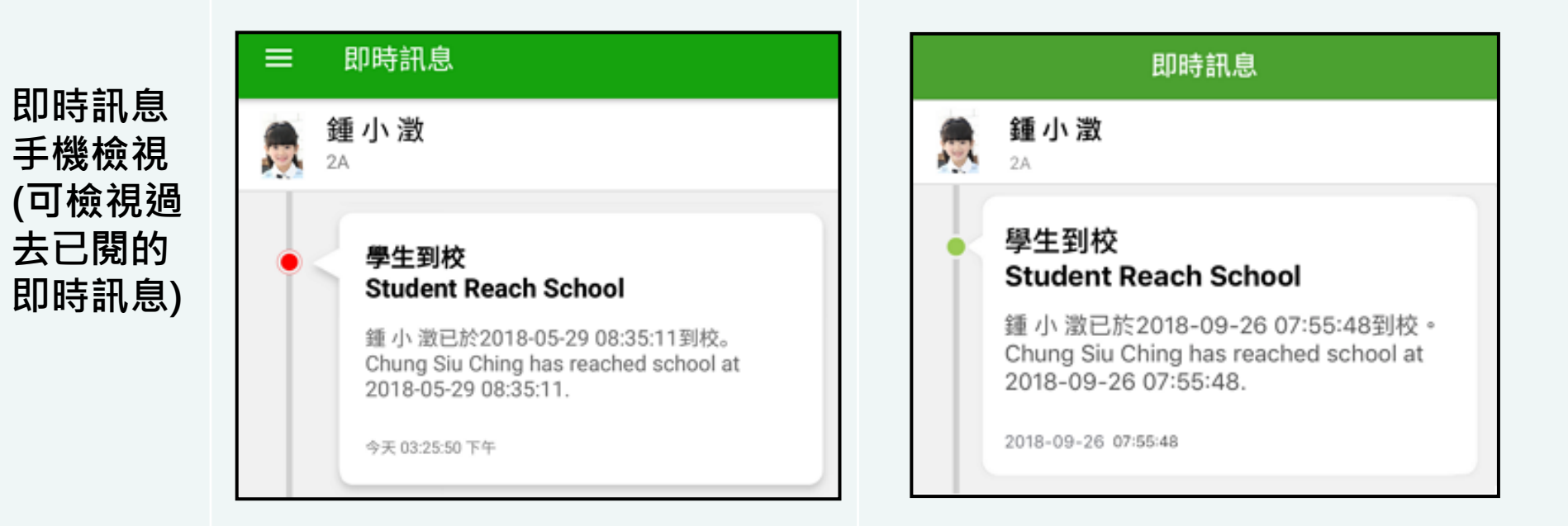

DADLEARNING

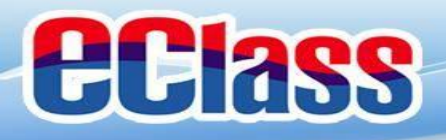

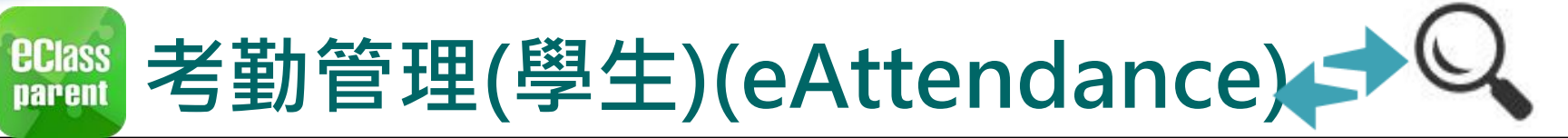

|    |              | Android                                                                                                    | iOS                                                                                                    |
|----|--------------|----------------------------------------------------------------------------------------------------|----------------------------------------------------------------------------------------------------|
| 1. | 首頁檢視當日的考勤紀錄。 | Image: Second Structure   Image: Second Structure   Image: Sec | でごろうい でごろうい   でごろうい 重   のたたち ア   24 ア   ア 雅問   07:55 20   (*) 学校宣佈 更多   明大拍攝斑級相片 20:8-09-10   こ018-09-10 20:8-09-10   こ018-09-07 (*) |

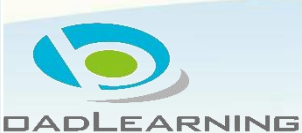

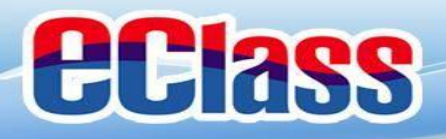

### Class 請假通知(家長手機申請)

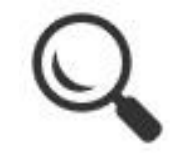

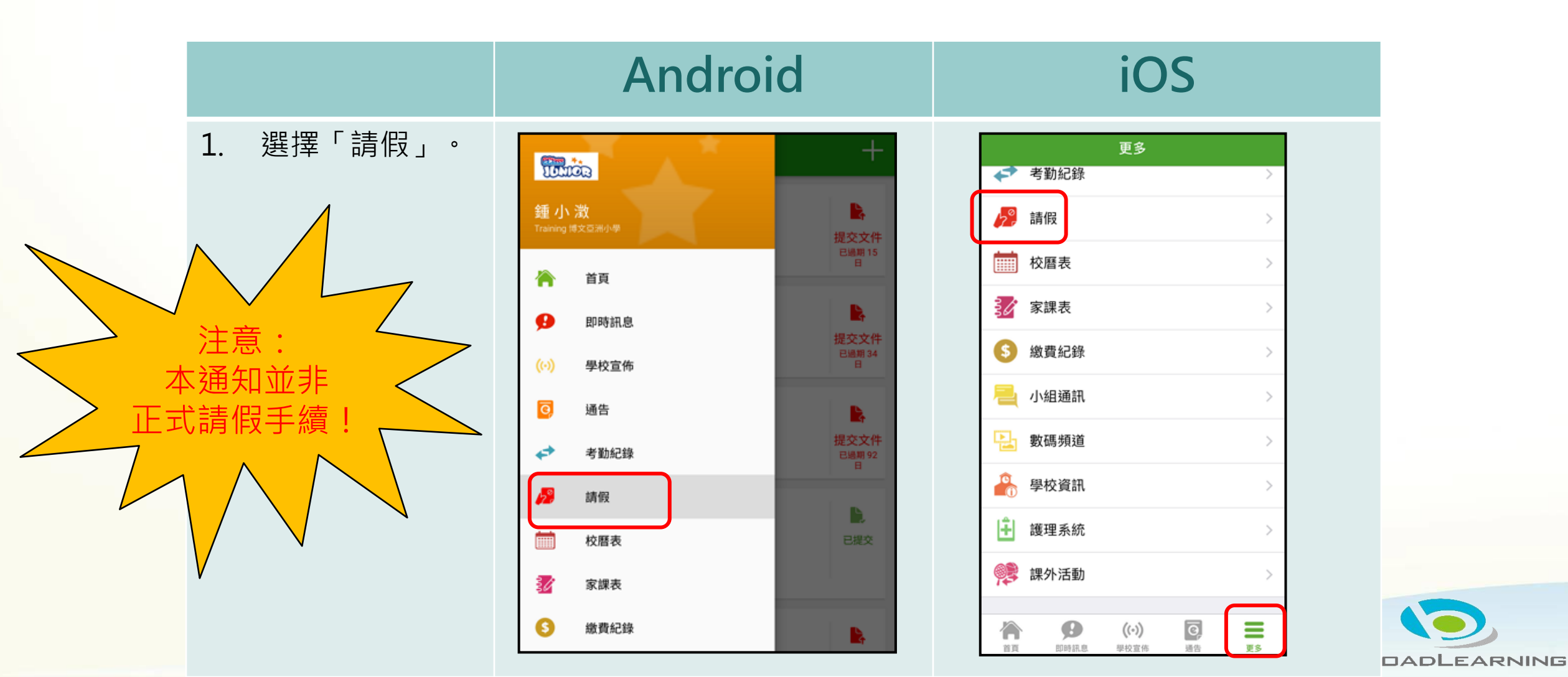

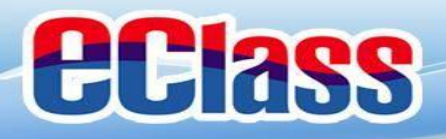

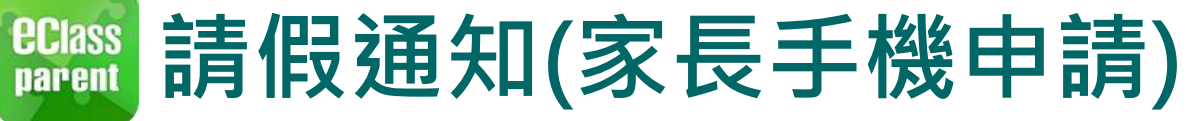

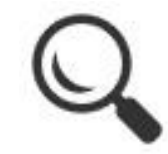

|                      | Android                                                               | iOS                              |  |
|----------------------|-----------------------------------------------------------------------|----------------------------------|--|
| 2. 按「+」新增「請<br>假」紀錄。 | = 請假 +                                                                | <b>く</b> 更多 請假 +                 |  |
|                      | 2018-05-14 (一)<br>sick<br>ⓒ 已接納 문證期 15                                | 2018-05-30 (週三)                  |  |
|                      | 2018-04-25 (三)<br>sick<br>② 待接納                                       | 2018-04-25 (週三)<br>sick<br>④ 已接納 |  |
|                      | 2018-01-29 (一)          睇眼睛專科          ジ 已接納       ?)         ⑦ 待批核文件 | 2018-02-26 (週一)                  |  |

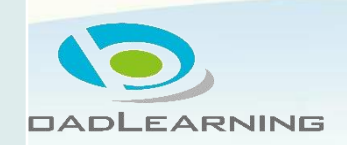

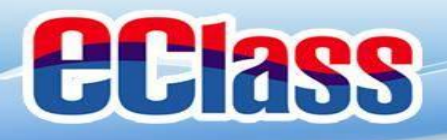

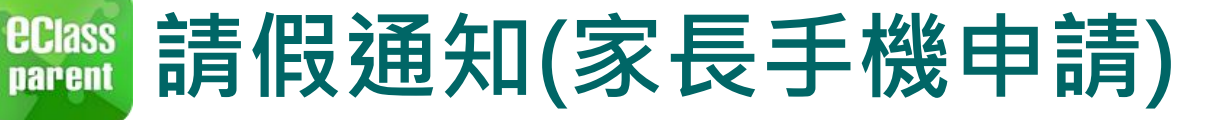

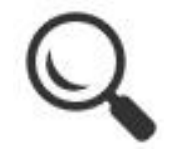

### Android iOS 原因 選擇請假日期, 2. 呈送 取消 請假 輸入原因,及上 遞交申請 選擇家課遞送方式 載證明文件(如有) 鍾 小 澂 2A 鍾小澂 後按呈送。 194 2A 台 證明文件 2018年9月27日 (週四) 全日 甶 2018年5月30日 全日 -(週三) 至 2018年9月27日 (週四) 全日 2018年5月30日 全日 至 (週三) 1. 交校車 日數 上午 1日 26 August 2017 2. 交兄弟姊妹 (請在原因欄註明班別姓名) 27 September 2018 全日 下午 28

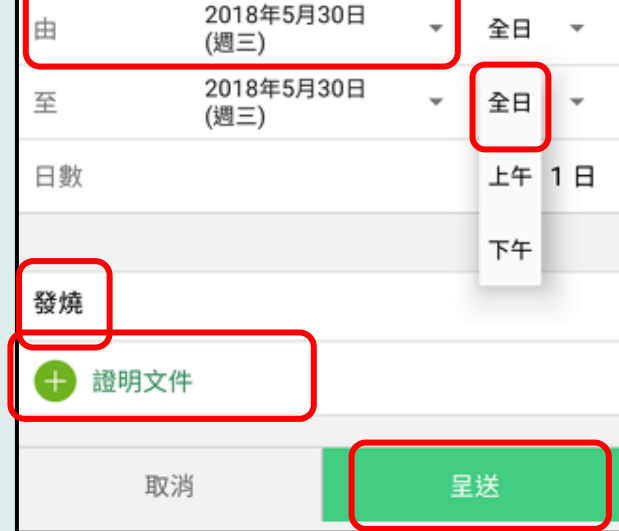

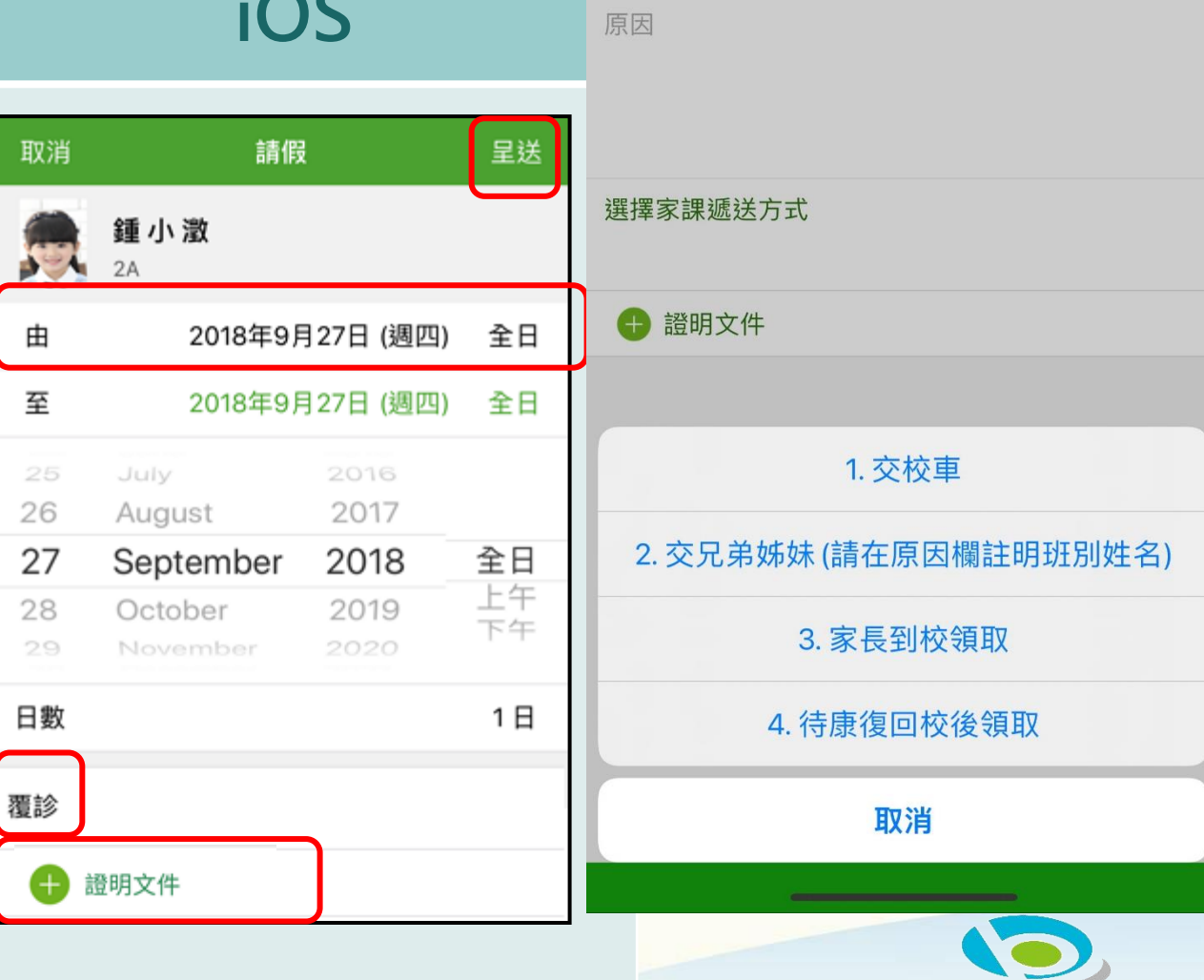

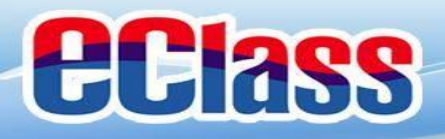

## **Blass** 請假通知(家長手機申請)

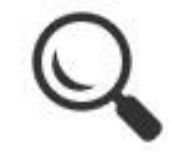

|                               | Android                                                                                                    | iOS                                                                                                    |  |
|-------------------------------|----------------------------------------------------------------------------------------------------|----------------------------------------------------------------------------------------------------|--|
| 即時訊息<br>推播通知<br>手機效果          | <sup>00</sup> ■ eClass Parent   2 條新信息   11:15 ~<br>To: 鍾 小 激<br>已收到關下於 2018-05-30 11:15 提交 貴子弟 鍾 小 激 (2A-06)                                                                                                    | eClass<br>已收到閣下於 2018-09-26 16:18 提交 貴子弟<br>鍾 小 激 (2A-06) 的請假申請。<br>Please note that the leave application for your<br>child Chung Siu Ching (2A-06) submitted at<br>2018-09-26 16:18 has been received. |  |
| 即時訊息<br>手機檢視<br>(可檢視過<br>去已閱的 | <ul> <li>即時訊息</li> <li>鍾小激</li> <li>2A</li> <li>請假申請確認通知<br/>Leave Application Alert</li> <li>已收到閣下於 2018-05-30 11:15 提交 貴子弟<br/>錘小激 (2A-06) 的請假申請。<br/>Please note that the leave application<br/>for your child Chung Siu Ching (2A-06)<br/>submitted at 2018-05-30 11:15 has been</li> </ul> | 印時訊息     通小激     2A     諸假申請確認通知     Leave Application Alert     已收到閣下於 2018-09-26 16:18 提交 貴     子弟 鍾 小 澂 (2A-06) 的請假申請。                                                                                |  |
| 即時訊息)                         | received.<br>今天 11:15:49 上午                                                                                                    | your child Chung Siu Ching (2A-06)<br>submitted at 2018-09-26 16:18 has been<br>received.<br>2018-09-26 16:18:58                                                                                         |  |

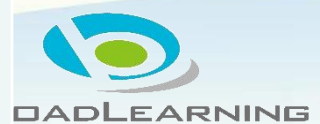

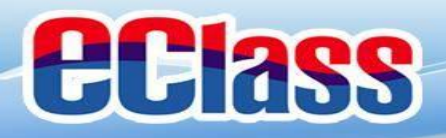

## **Blass** 請假通知(家長手機申請)

|                                        | Android                                                                                                    | iOS                                                                                                    |  |  |
|----------------------------------------|----------------------------------------------------------------------------------------------------|----------------------------------------------------------------------------------------------------|--|--|
| 即時訊息<br>推播通知<br>手機效果                   | ∞ eClass Parent   1 條新信息   12:10<br>To: 鍾小激<br>接納請假申請通知 Leave Application Accepted Alert: 校方已接                                                                                                    | <ul> <li>eClass<br/>校方已接納閣下於 2018-09-26 16:18 提交 貴<br/>子弟 鍾 小 澂 (2A-06) 的請假申請</li> <li>Please note that the leave application for your<br/>child Chung Siu Ching (2A-06) submitted at<br/>2018-09-26 16:18 has been accepted.</li> </ul>                                                              |  |  |
| 即時訊息<br>手機檢視<br>(可檢視過<br>去已閱的<br>即時訊息) | <ul> <li>即時訊息</li> <li>通小激<br/>2A</li> <li>法額請假申請通知<br/>Leave Application Accepted Alert</li> <li>校方已接納閣下於 2018-05-30 11:15 提交<br/>貴子弟 鍾小激 (2A-06) 的請假申請。<br/>Please note that the leave application<br/>for your child Chung Siu Ching (2A-06)<br/>submitted at 2018-05-30 11:15 has been<br/>accepted.</li> </ul> | DD時訊息<br>通小激<br>2A<br>・<br>を納請假申請通知<br>Leave Application Accepted Alert<br>校方已接納閣下於 2018-09-26 16:18 提交<br>貴子弟 鍾 小 激 (2A-06) 的請假申請。<br>Please note that the leave application for<br>your child Chung Siu Ching (2A-06)<br>submitted at 2018-09-26 16:18 has been<br>accepted.<br>2018-09-26 16:19:49 |  |  |

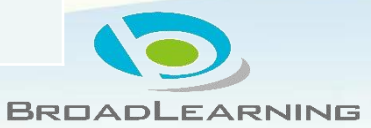

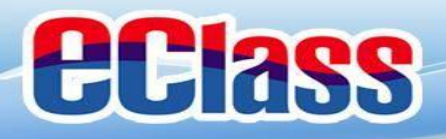

## **Class** 請假通知(家長手機申請)

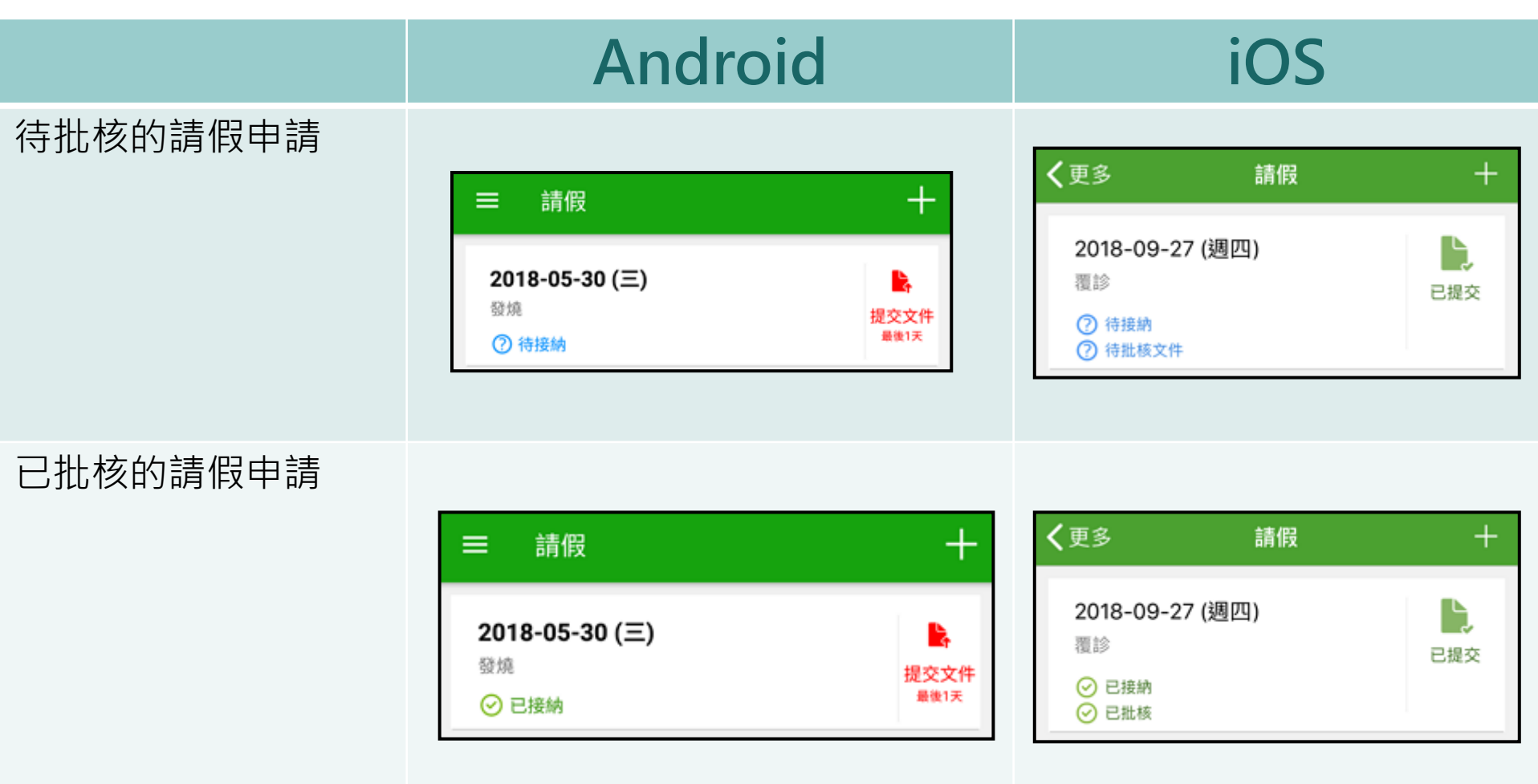

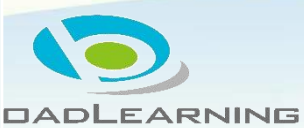

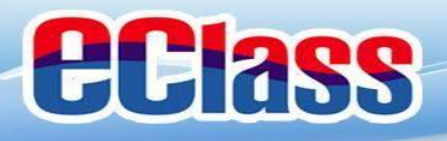

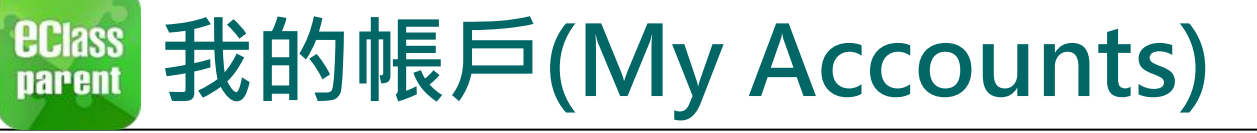

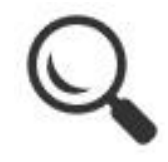

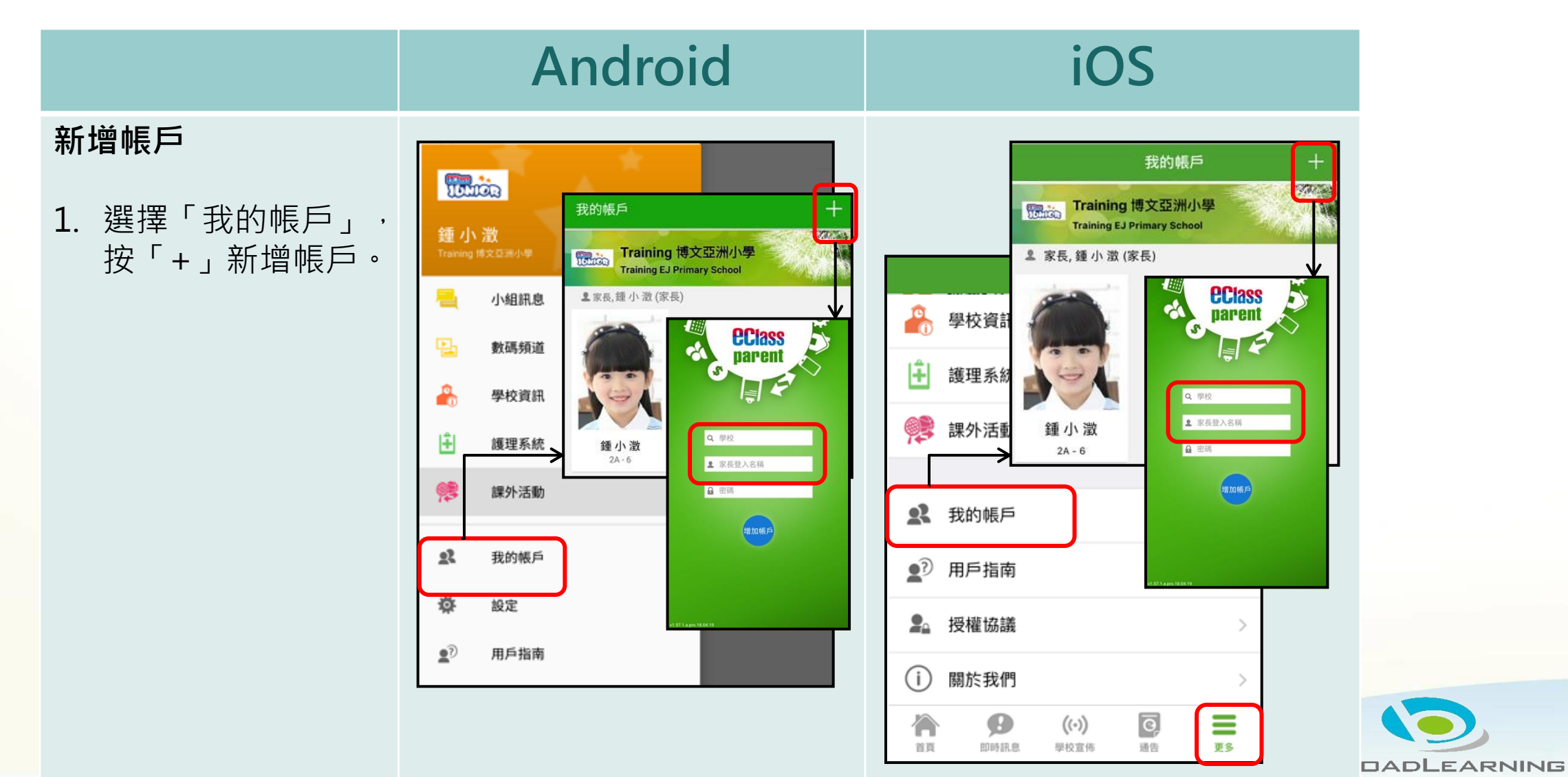

使用電子通告系統常見問題

**eclass** 

1.家長怎樣知道校方有通告發出?

答:校方一般會在<u>周二及周五</u>的上課日向家長發出通告,當天 若有通告發出,校方會透過智能手機應用程式發放免費的短訊 提示,或利用內聯網發出有關提示。家長可透過內聯網或利用 智能手機應用程式閱覽及回覆相關通告。

2.如果家長真的忘記了回覆相關通告,情況會怎樣?

答:校方一般會於簽署通告的截止日期前發出提示,但如家長仍然未能及時簽署,貴子弟有可能會錯失一些重要的活動或事項,如參觀活動等,因此務請家長配合。

## eClass Parent App 推行日程

| *25/8  | 派發家長eClass          |
|--------|---------------------|
|        | 登入名稱及密碼             |
| *1/9   | 正式使用                |
|        | eClass Parent App   |
| *1/9   | 使用eClass Parent App |
|        | 閱覽及簽署電子通告           |
| *10月上旬 | 派發小一及插班生智能咭         |

# 注意事項和常見問題

- 學生智能咭將於10月上旬派發,製作學生智能咭費用為35元。
   (費用包括智能咭一張、印有本校名稱之頸繩及咭套一份。)
- 若有遺失智能咭, 補領智能咭費用為每張23元。
- 如需補領,將以電子繳費方式交付補領費用。

# 電子學習BYOD-O及BYOD-ED政策

|    | BYOD-O (Bring Your Own Device Occasionally)<br>BYOD-ED(Bring Your Own Device Every Day)                                                                                      |                                                                                                    |                                                                                                    |                                                                                                    |  |  |  |  |
|----|----------------------------------------------------------------------------------------------------|----------------------------------------------------------------------------------------------------|----------------------------------------------------------------------------------------------------|----------------------------------------------------------------------------------------------------|--|--|--|--|
| 年級 | 一至三年級                                                                                                    | 四年級                                                                                                    | 五、六年級各1班的<br>電子書包班                                                                                                    | 其餘五、六年級班別                                                                                                    |  |  |  |  |
| 推現 | <ul> <li>本校會為學生提供<br/>學習活動所需使用<br/>的平板電腦(iPad)<br/>及軟件於課堂內使<br/>用,<u>學生無須自備</u><br/>有關器材回校。</li> <li>各科按不同學習內<br/>容及活動需要,於<br/>課堂內使用平板電<br/>腦(iPad)進行各類<br/>學習活動。</li> </ul> | <ul> <li>本校已在整級四年級的課室預備足夠的罪位。</li> <li>級的平板電腦(i-Pad)<br/>讓學生以「一人一<br/>平板」的形式在不同學和使用,<br/>學生無<br/>須自備有關器材回<br/>校。</li> </ul> | <ul> <li>各級設1班為電子書包<br/>班,將以家長及學生入<br/>讀該班的意願、學生全<br/>部學科整體成績及操行<br/>作甄選準則。</li> <li>電子書包班學生必須每<br/>天自攜平板電腦回校<br/>BYOD-ED (Bring Your<br/>Own Device Every<br/>Day)。</li> <li>電子書包班學生將使用<br/>電子教科書及其他應用<br/>程式上課及進行電子學<br/>習活動。詳情可參閱稍<br/>後有關報讀電子書包班<br/>之通告。</li> </ul> | <ul> <li>配合「電子學習BYOD-O<br/>(Bring Your Own<br/>Device -Occasionally)<br/>政策,按各學科的課堂<br/>規定,於教師指定的日<br/>期,自攜相應規格的平<br/>板電腦(iPad)回校進行課<br/>堂電子學習活動。</li> <li>各科將有序地按不同學<br/>習內容及需要,於課堂<br/>內使用平板電腦(iPad)進<br/>行各類學習活動。</li> <li>如學生未能帶備平板電<br/>腦(iPad)回校,本校亦備<br/>有若干數量之器材供學<br/>生於課堂內使用。</li> <li>以紙本教科書為主。</li> </ul> |  |  |  |  |

# 感謝各位!

### 如有問題,如忘記密碼等,

### 請致電本校

### 資訊科技組安排重設

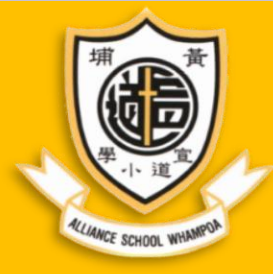

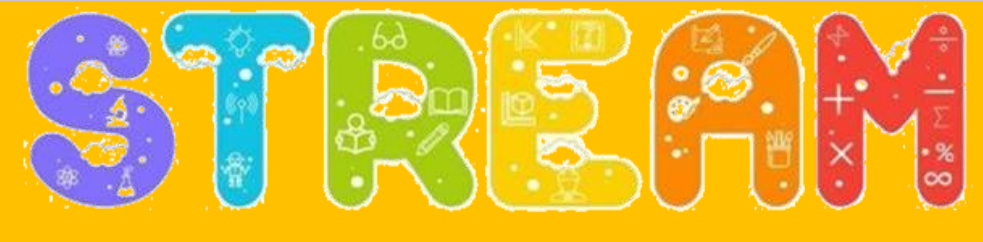

Science | Technology | Reading | Engineering | Arts | Mathematics

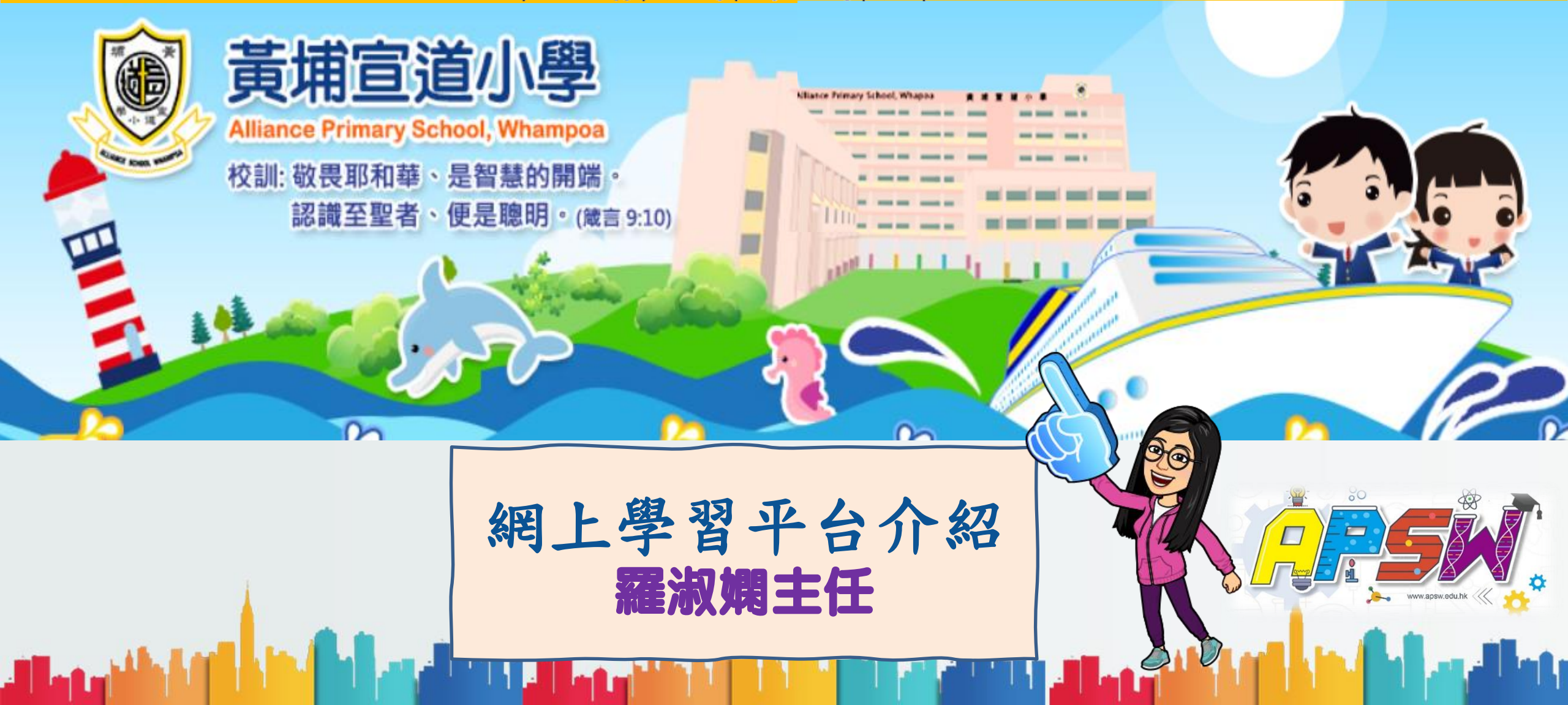

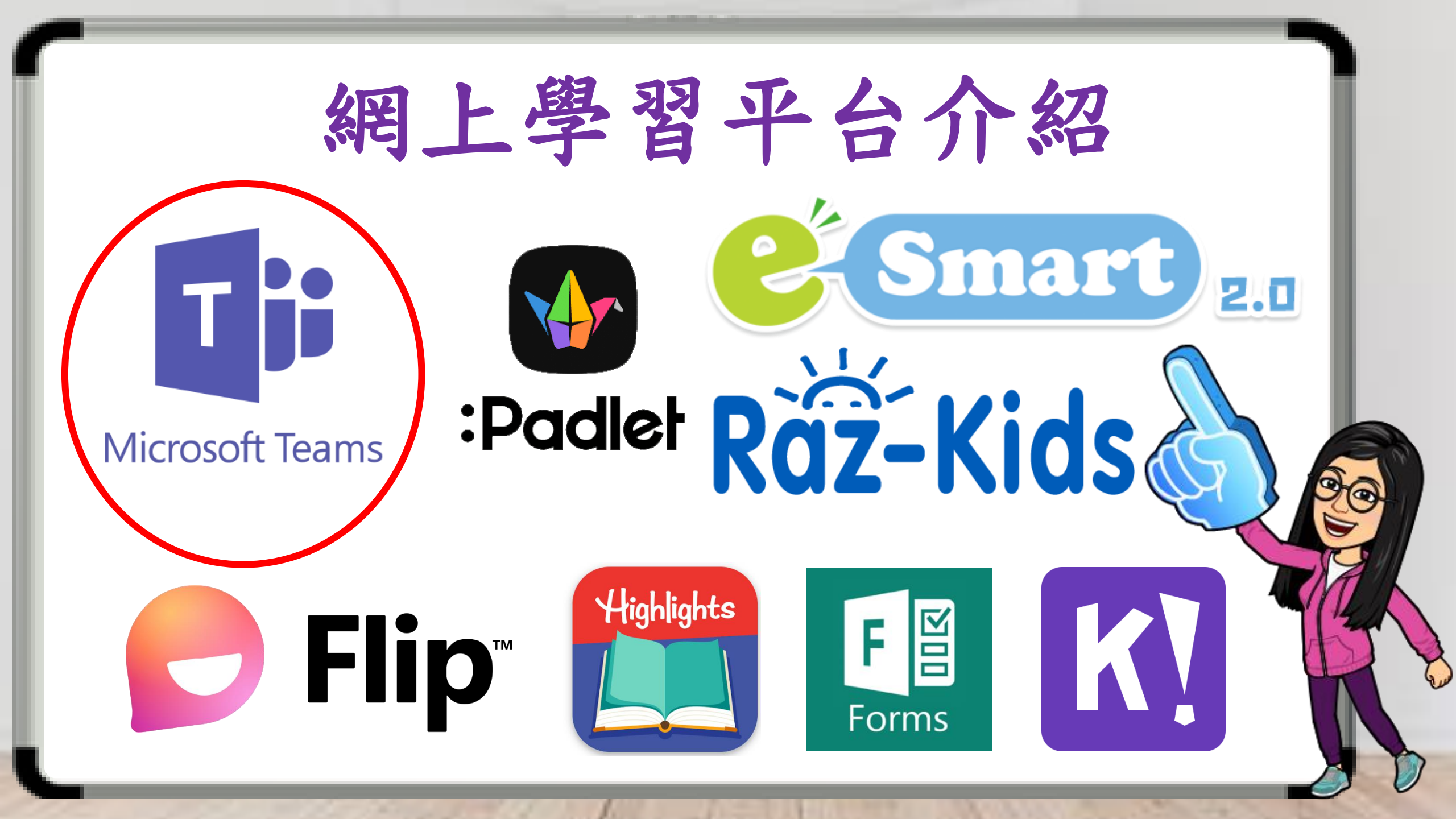

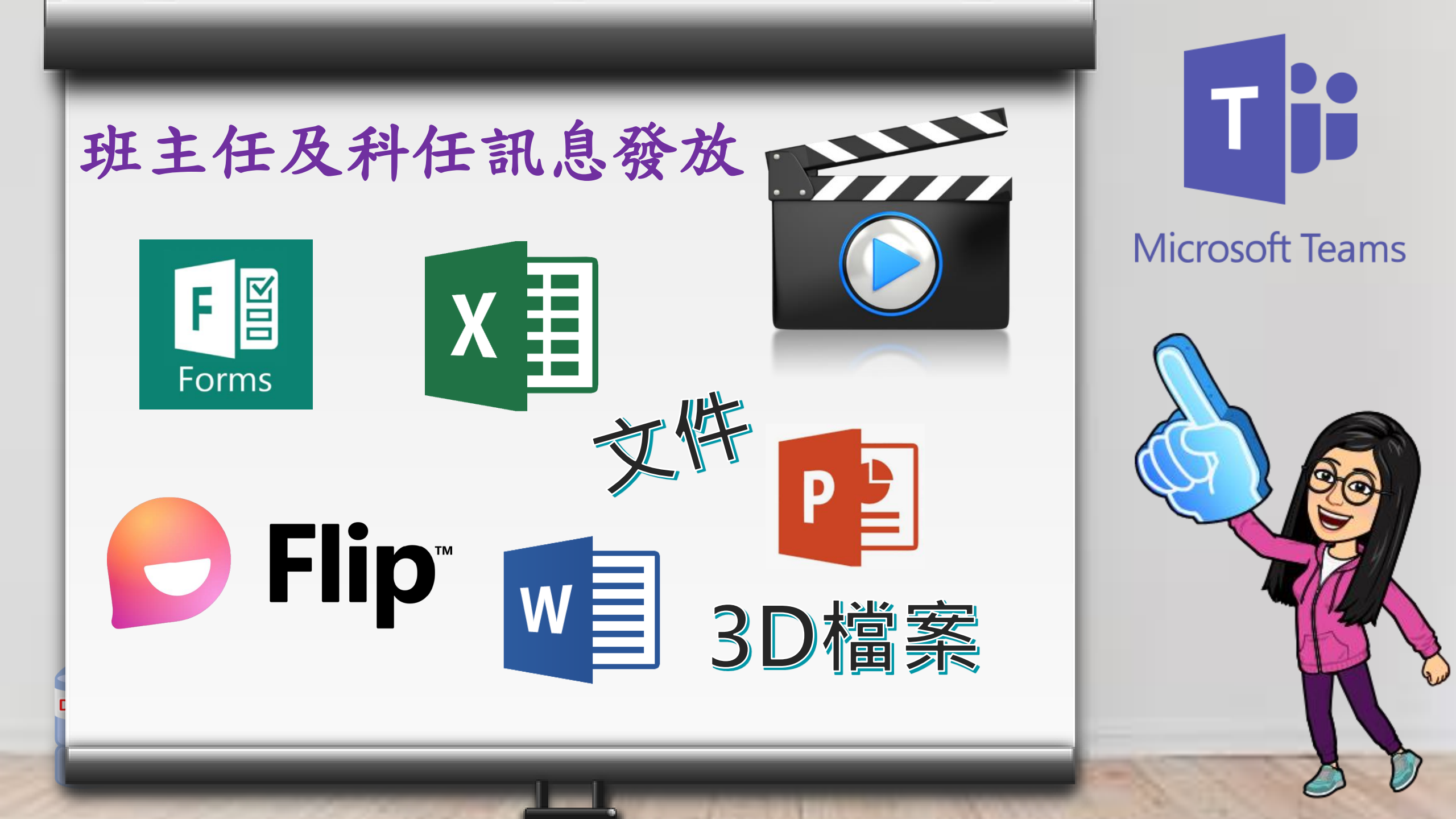

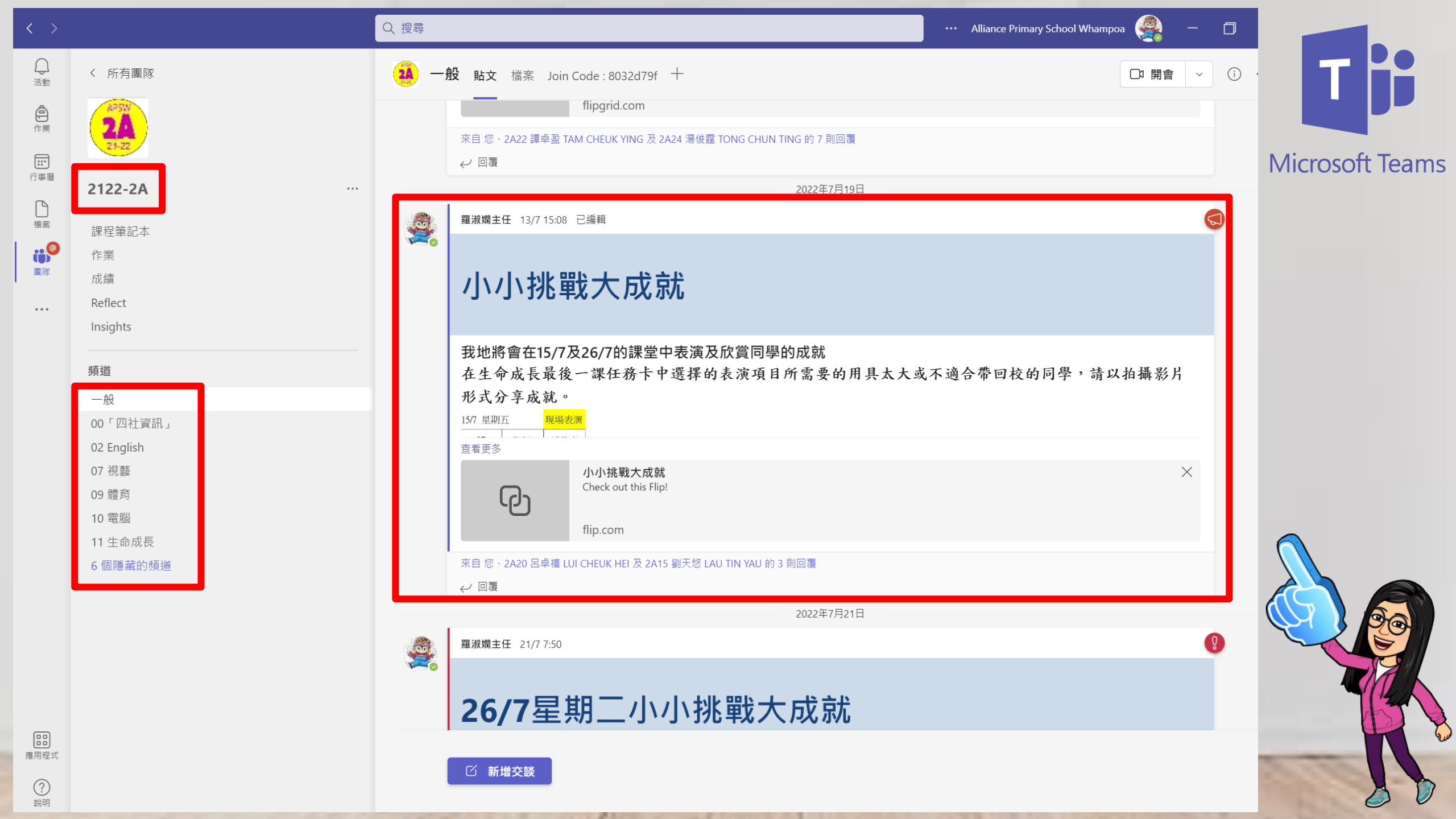

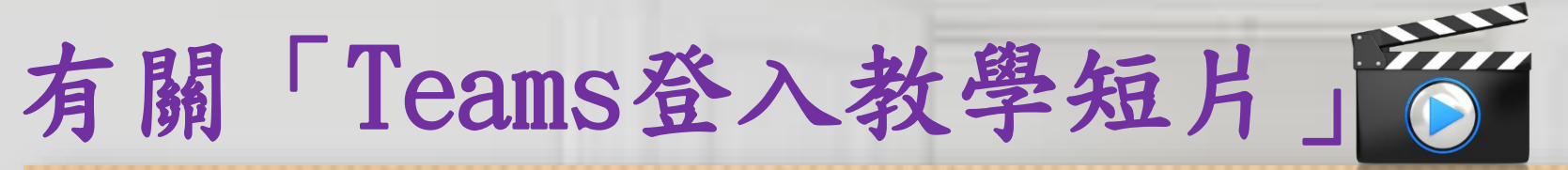

Teams 登入

一、網頁登入

0

二、平板電腦或手機登入

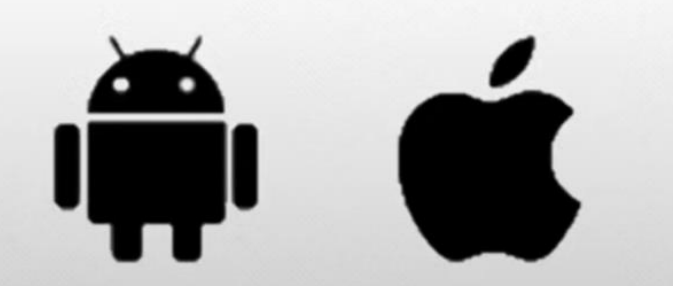

學生姓名:宣小生 班別: 1A Eclass 學生登入名稱: apsw123456 Eclass 學生登入密碼: Pw654321 Office 365 帳戶名稱:

apsw123456@liveapswedu.onmicrosoft.com Office 365 帳戶密碼: Pw654321

Microsoft Teams

香港教育城登入名稱: asw-123456 香港教育城登入密碼: Pw654321

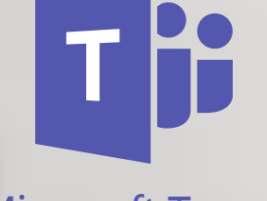

**Microsoft Teams** 

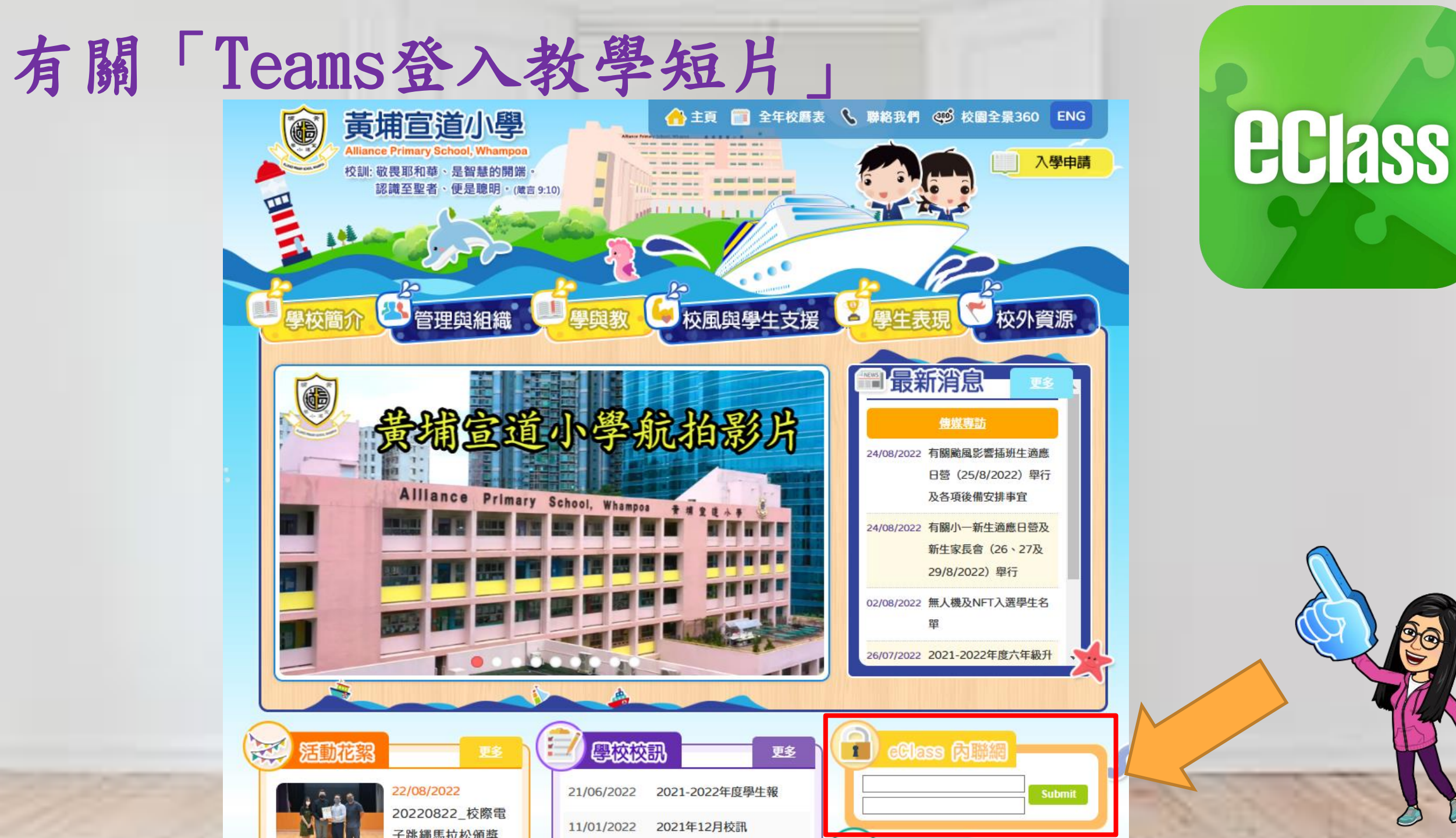

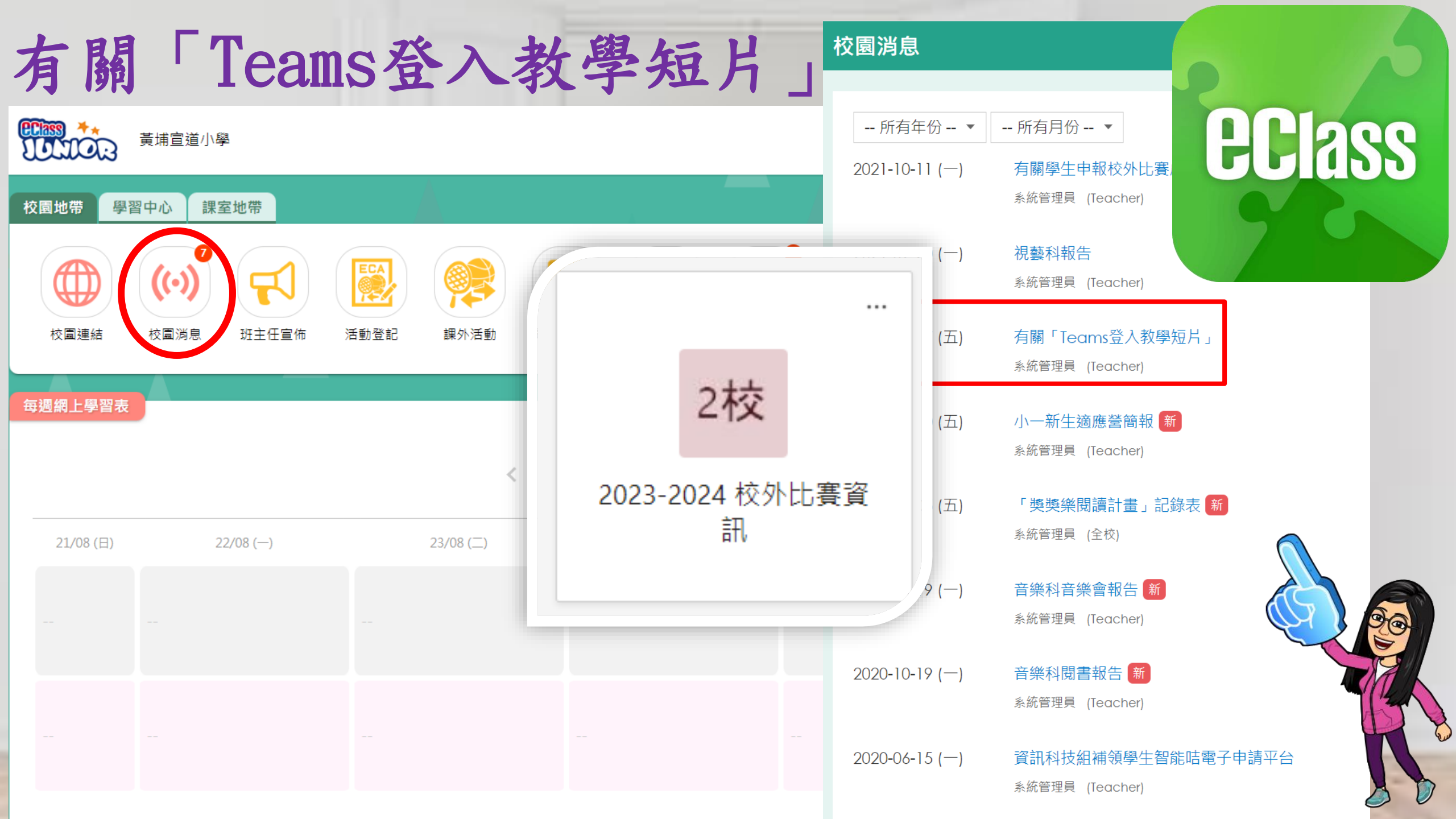

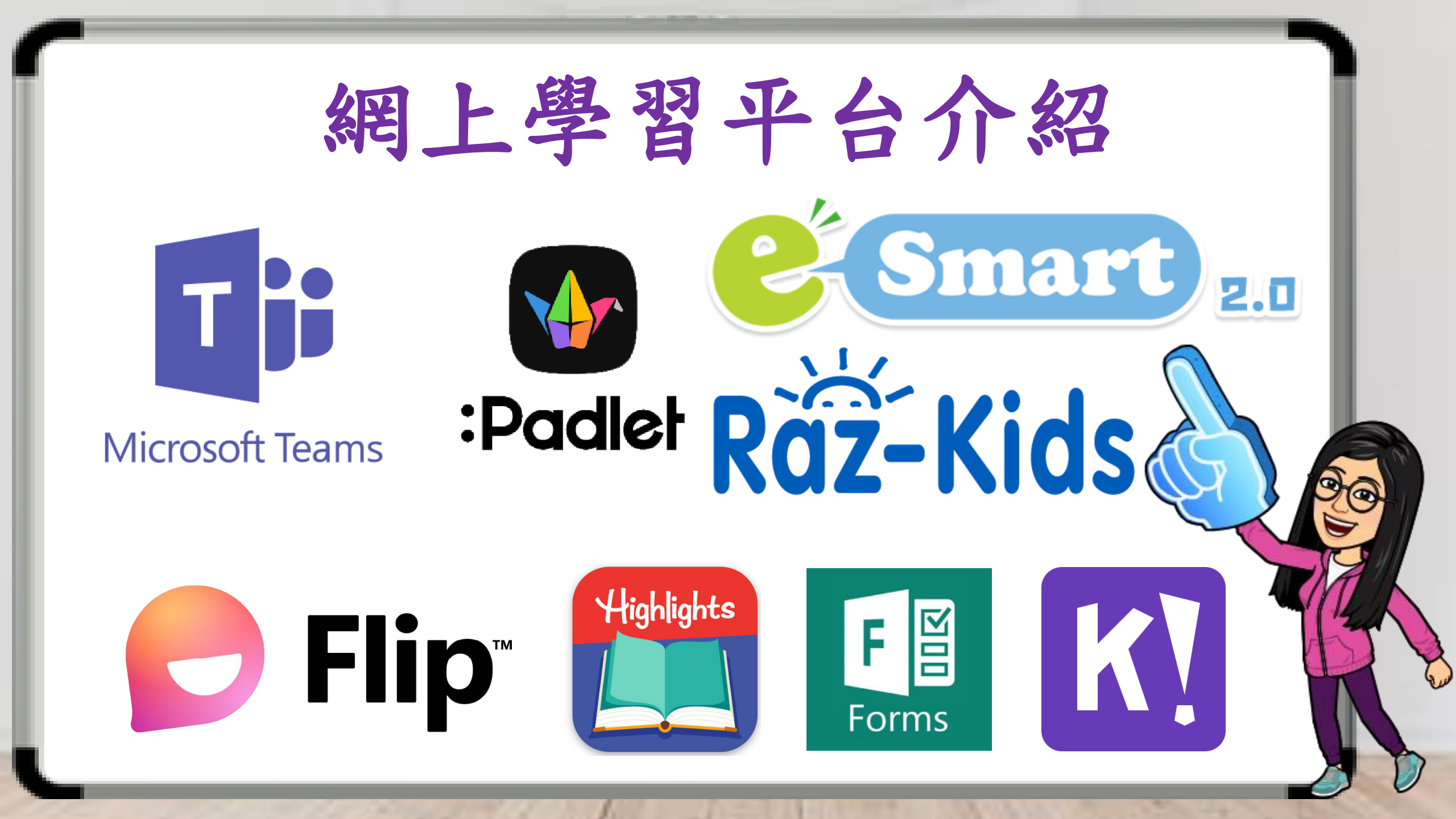

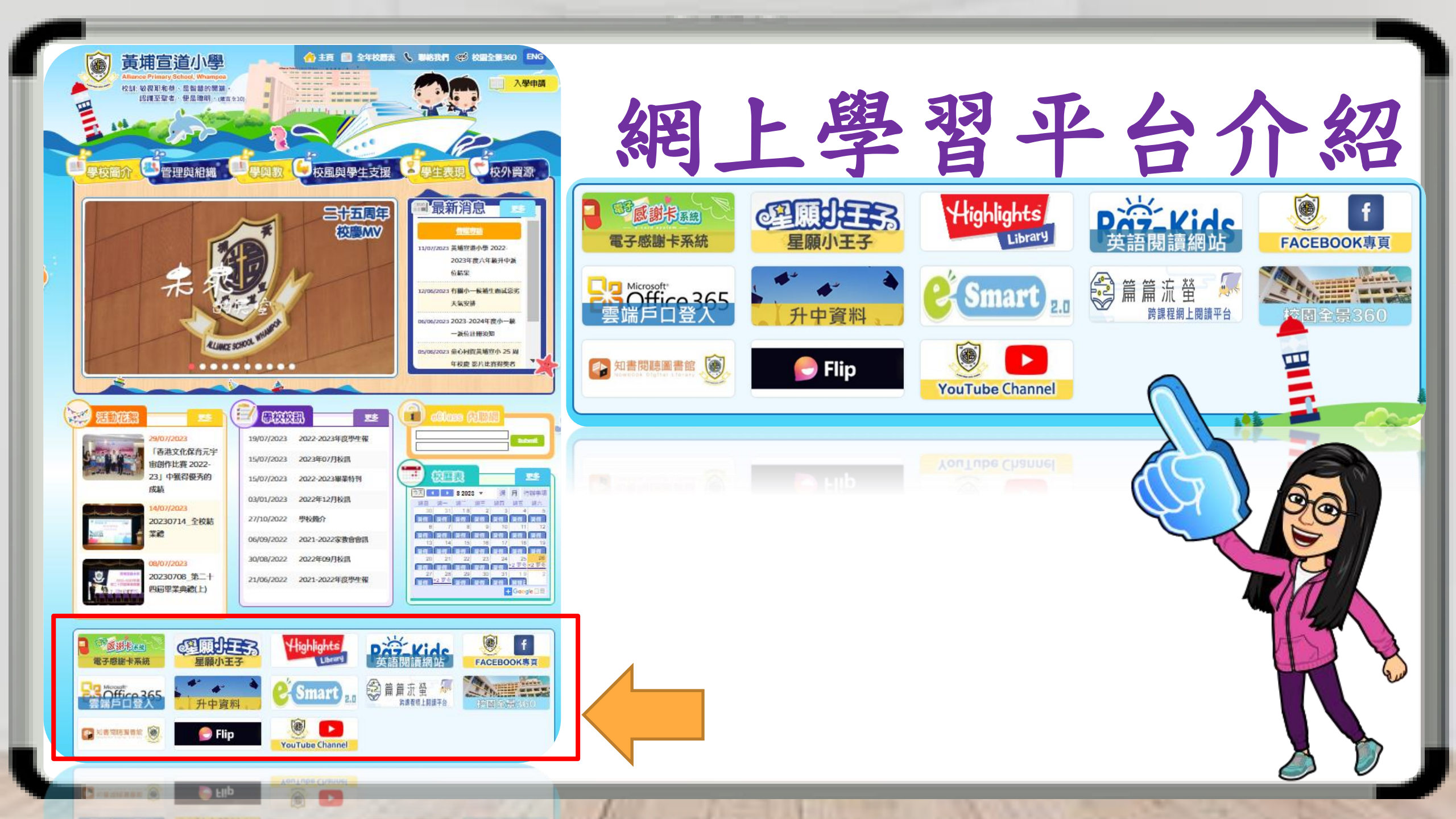

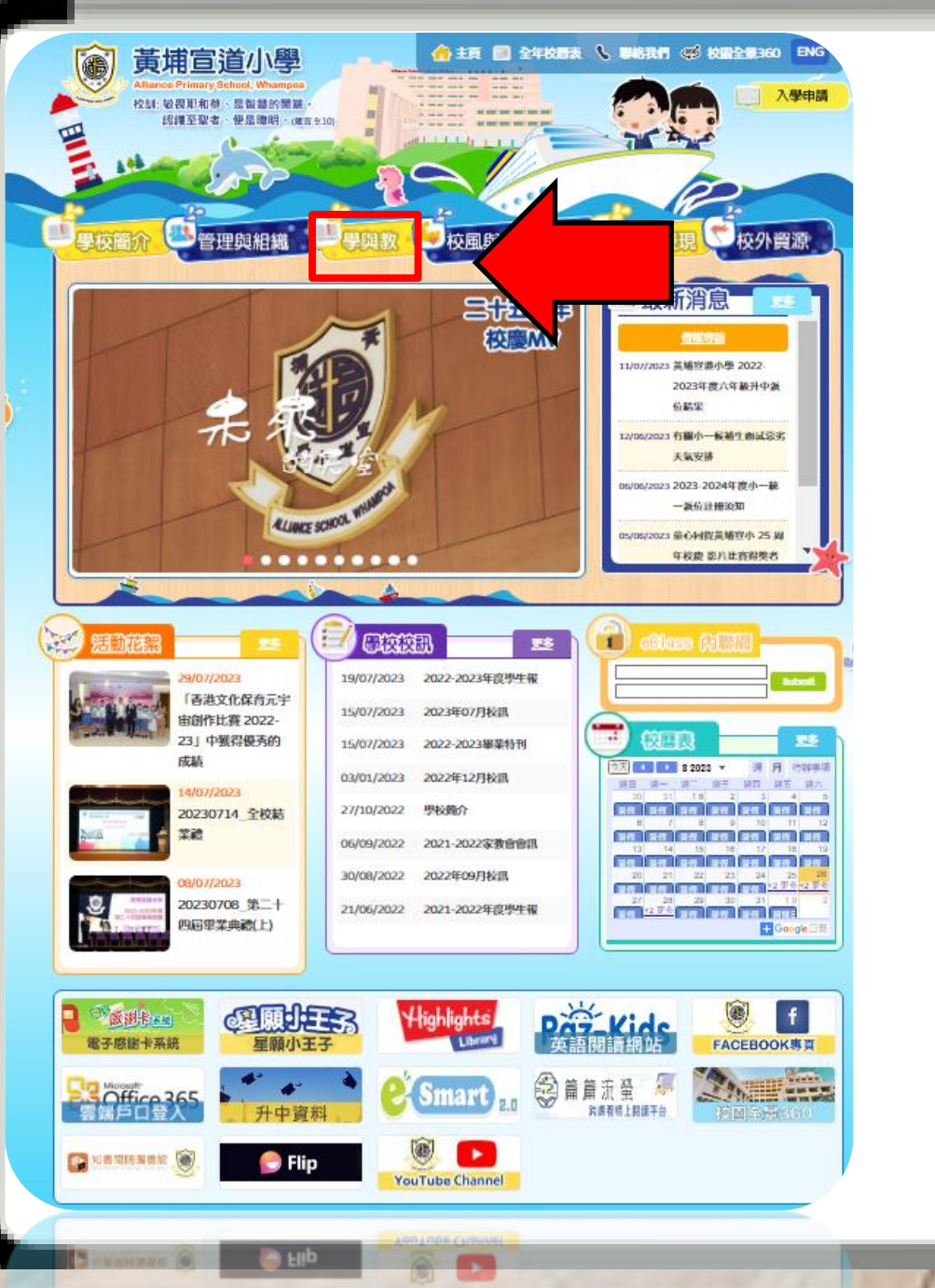

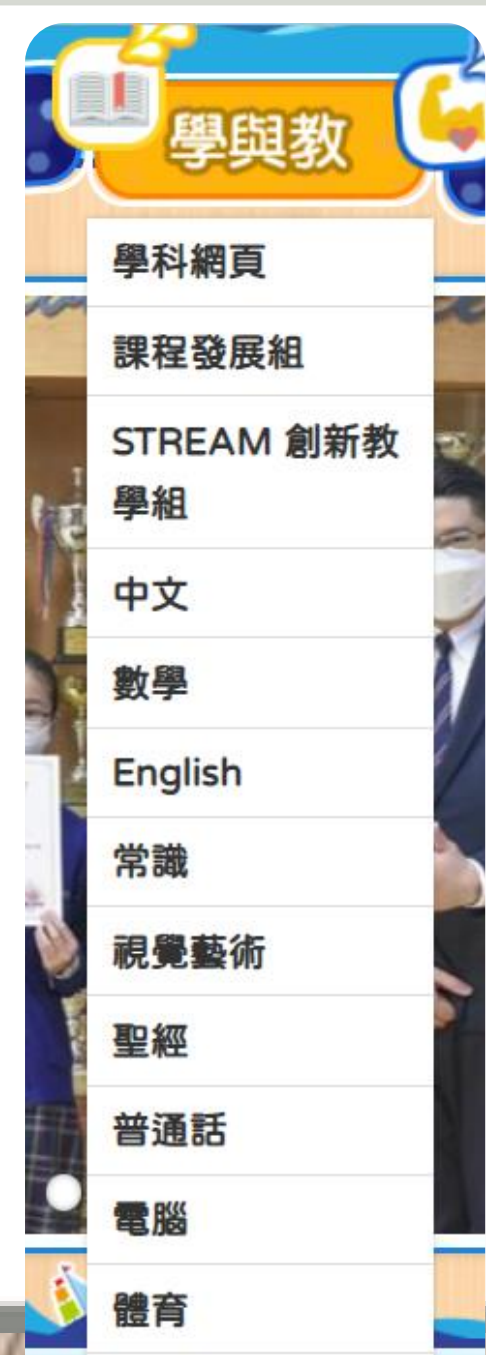

P.1-P.3 Sound books ,letter books and small books.

und books

Sound Book

Ø

turtle

 $\sim$   $\rightarrow$   $\rightarrow$   $\sim$   $\sim$   $\rightarrow$ 

•\_•

https://nets.edb.hkedcity.net/spacetowngo/web/index.

**Letter Book** 

etter books

| 🚑 Ф            | μų φχ                                 |          |      |  |     |           |
|----------------|---------------------------------------|----------|------|--|-----|-----------|
| 學科目標           | 學科目標 老師介紹 活動照片 好書推介 學生作品 教育出版社網站 網頁推介 |          |      |  |     |           |
| 網頁推介           |                                       |          |      |  |     |           |
|                | 學習字詞表                                 | ŧ        |      |  | 按此  | <u>進入</u> |
|                | 黃錫凌《粵音韻                               | 魚        |      |  | 按此  | <u>進入</u> |
|                | 國語辭典                                  |          |      |  | 按此  |           |
|                | 香港中央圖書                                | 館        |      |  | 按此法 | <u>售入</u> |
|                | 成語動物圖                                 | 1        | 按此進入 |  |     |           |
|                | 中華文化頻                                 | 道<br>    |      |  |     |           |
|                | 東東同義詞詞                                | ]典       | 按此進入 |  |     |           |
|                | 東東錯別字詞                                | 一        |      |  |     |           |
| 燦爛的中国          | i又明(中國文學<br>疇)                        | 、地理、藝術等範 |      |  | 按此  | 盖入        |
|                | 文言文字典                                 | ł        | 按此進入 |  |     |           |
| XEXT     DADEX |                                       |          |      |  |     |           |
| Home I         | Home Readers and Useful Links         |          |      |  |     |           |

Small books (Re

Author: Ban Parker Illustrator: Kanon Kee

My Bag